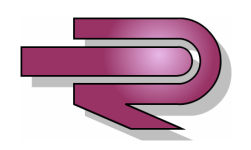

# **K50i Series**

# **Technical Manual**

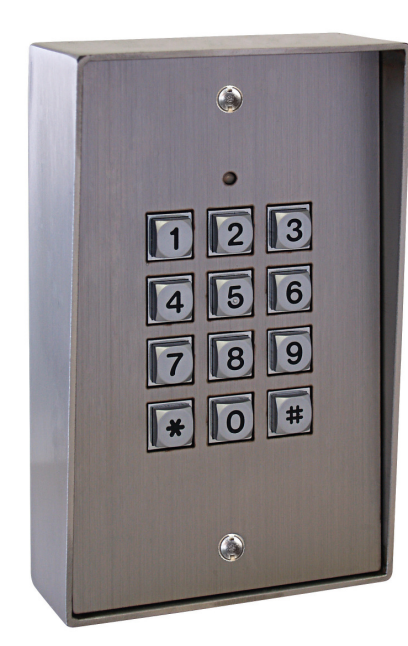

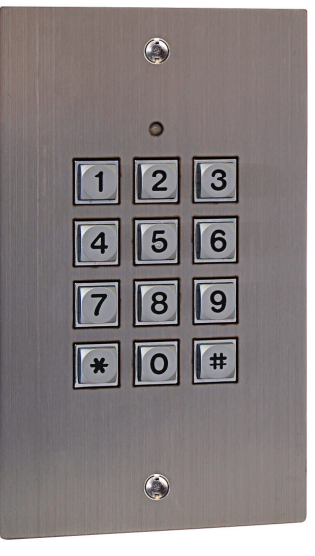

K50F

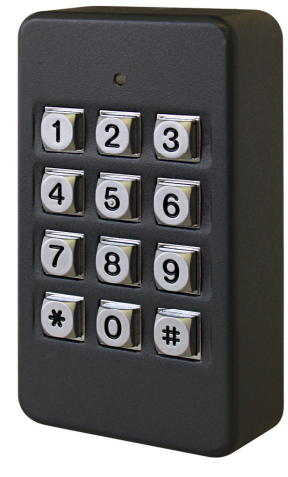

K50P

K50F + K51S

03 April 2008

Version 1.01

M. Hume

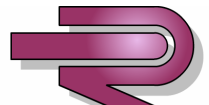

RAYTEL SECURITY SYSTEMSSouthern Office:Northern Office:Raytel House20-23 Woodside Place,Brook RoadGlasgow,RayleighStrathclyde,Essex,G3 7QF.SS6 7XHTel:(0141) 5821275Tel: (01268) 749311Fax: (01268) 749315

# CONTENTS

| SYSTEM OVERVIEW                                                    |
|--------------------------------------------------------------------|
| Key Features and Connectors                                        |
| Box Contents & Installation4                                       |
| Specification5                                                     |
| SYSTEM DIAGRAMS                                                    |
| Earth Connection                                                   |
| Fail Safe Lock Wiring and Programming                              |
| Fail Secure Lock Wiring and Programming    8                       |
| Fail Safe Lock Wiring and Programming with Keypad In/Out9          |
| Fail Secure Lock Wiring and Programming with Keypad In/Out10       |
| Wiring and Programming with Door Entry Systems11                   |
| Single Door Proximity with Fail Safe Lock Wiring and Programming   |
| Single Door Proximity with Fail Secure Lock Wiring and Programming |
| Doorbell Function Wiring and Programming14                         |
| Alarm, Tamper and Door Contact Wiring and Programming15            |
| Lift Control Wiring and Programming16                              |
| Up to 254 Keypads Direct to PC 17                                  |
| Up to 254x16 Keypads using 716E 16 Door Controller18               |
| Up to 254 Keypads Direct to PC with RS-485 Repeater                |
| BASIC PROGRAMMING                                                  |
| Entering/Exiting Programming                                       |
| Factory Reset, Changing Master Code and Lock Time                  |
| Adding User Codes, Enabling RTE and Setting Latch Mode             |
| Anti-Passback                                                      |
| ADVANCED PROGRAMMING                                               |
| Adding/Deleting Tokens                                             |
| Doorbell Function                                                  |
| Alarm Functions                                                    |
| Lift Control                                                       |
| Setting AR-401RO16B DIP Switches                                   |
| Auto-Open Zone Programming 28                                      |
| Programming Charts                                                 |
| Resetting Master Code                                              |
| NETWORKING                                                         |
| Connecting Directly to a PC                                        |
| Networking Under an AR-716E                                        |
| PROGRAMMING CHART                                                  |
| TABLE OF USERS                                                     |

### SYSTEM OVERVIEW

#### **Key Features**

The K50P is a versatile Keypad capable of many functions and several different mounting options.

Key Features:

- Upto 1024 different 4 digit user codes
- 2 internal open time zones
- Tamper Switch
- 32 floor lift control
- Door Monitoring
- Code in/Code out (with additional Wiegand Keypad)
- Optional Anti-pass back function with Code In/Out
- Egress Button
- Network capability up to 254 x 16 doors each with Keypad In/Out
- Duress Code
- Optional Lock Outputs Timed 0.1 to 600 seconds, Latched On/Latched Off
- Universal Serial Port for LED Display, Printer, Lift Control etc.
- Alarm function for Tamper, Forced Entry, Duress and Door Open
- Will run as a Standalone Controller during Host Controller failure
- Proximity Card flash edit mode
- Buffer for up to 1200 Transactions
- Auto-Relock Function
- Real Time Clock

Connectors

| 2<br>3 |           | 2 | Wire Application                     | Wire  | Colour       | Description                                      |  |
|--------|-----------|---|--------------------------------------|-------|--------------|--------------------------------------------------|--|
|        |           | 3 |                                      | 1     | Blue/White   | (N.O.) DC24V 1A                                  |  |
|        |           | 4 | Door Relay                           | 2     | Purple/White | (N.C.) DC 24V 1A                                 |  |
|        |           | 6 |                                      | 3     | White        | (COM) DC24V 1A                                   |  |
|        |           | 7 | Door Sensor                          | 4     | Orange       | Negative Trigger Input                           |  |
|        |           | 8 | Exit Switch                          | 5     | Purple       | Negative Trigger Input                           |  |
|        | <b>P2</b> | 7 | Alarm Output                         | 6     | Grey         | Transistor Output<br>(Open Collector Active Low) |  |
|        |           | 5 | Derman                               | 7     | Thick Red    | DC Power 12V                                     |  |
|        |           | 4 | Power                                | 8     | Thick Black  | DC Power 0V                                      |  |
|        |           |   | wire Application                     | 1 1   | Thick Green  | Description<br>RS-485 (B-)                       |  |
|        |           | 2 | Table 2: Connector P2 colour coding. |       |              |                                                  |  |
|        |           |   | Host Connection                      | 1     | Thick Green  | RS-485 (B-)                                      |  |
|        |           |   |                                      | 2     | Thick Blue   | RS-485 (A+)                                      |  |
|        |           |   | Wiegand                              | 3     | Thin Blue    | Wiegand DAT:1 Input                              |  |
|        |           |   |                                      | 4     | Thin Green   | Wiegand DAT:0 Input                              |  |
|        |           |   | Sounder                              | 5     | Pink         | Sounder Output 5V/100mA, Low                     |  |
|        |           |   | LED                                  | 6     | Brown        | Green LED Output 5V/20mA, Max                    |  |
|        |           |   |                                      | 7     | Yellow       | Red LED Output 5V/20mA, Max                      |  |
|        |           |   | P3 Table 3:                          | Tampe | r Switch Co  | nnector P3 colour coding.                        |  |
|        |           |   | Wire Application                     | Wire  | Colour       | Description                                      |  |
|        |           |   |                                      | 1     | Red          | Normally Closed                                  |  |
|        |           |   | Tamper Switch                        | 2     | Orange       | Common                                           |  |
|        |           |   |                                      | 2     | Vollow       | Normally Onen                                    |  |

#### SYSTEM OVERVIEW

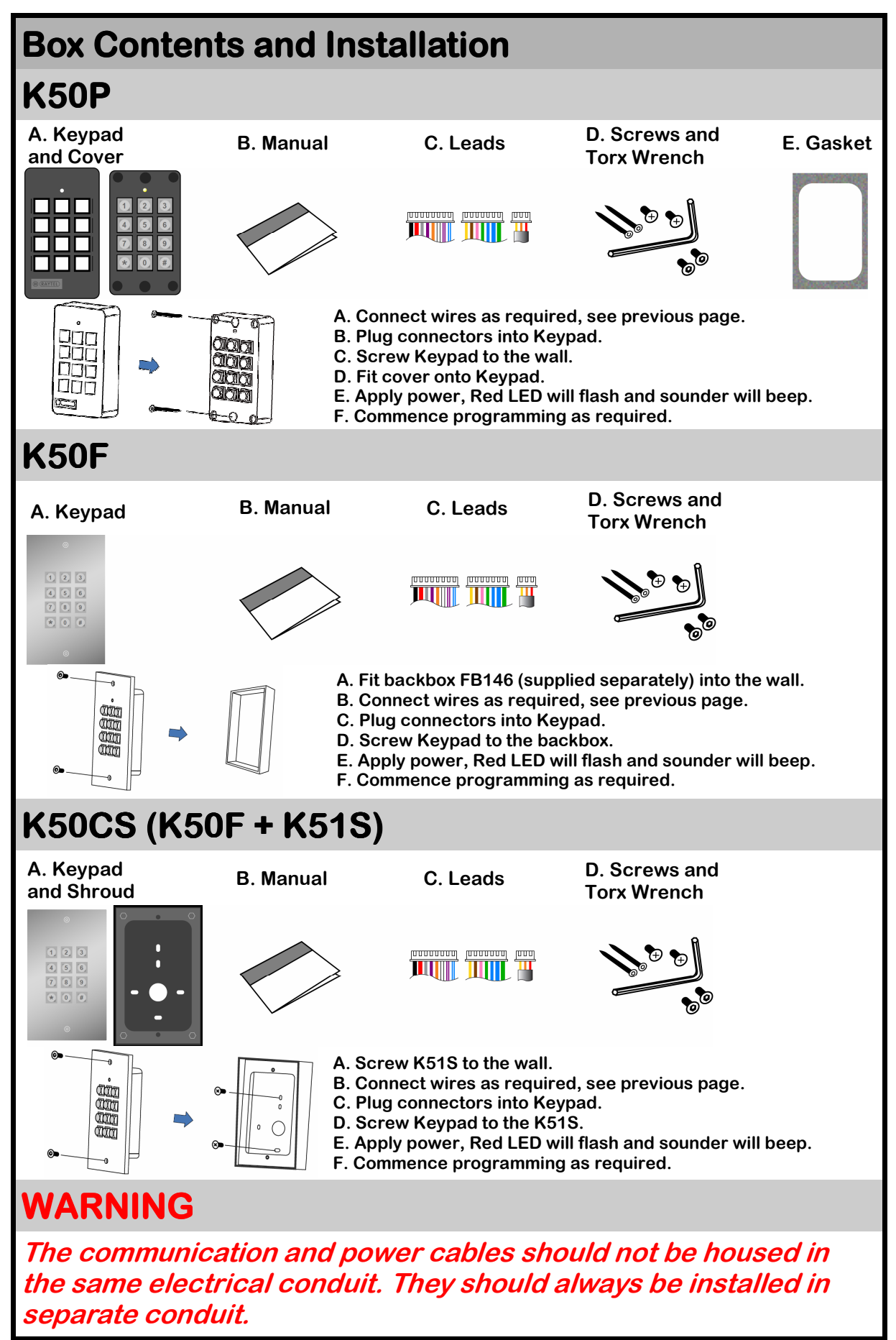

### SYSTEM OVERVIEW

| K50i Specification |              |                                                         |                                |       |  |  |  |  |
|--------------------|--------------|---------------------------------------------------------|--------------------------------|-------|--|--|--|--|
| Mode No.           |              | M4                                                      | M6                             | M8    |  |  |  |  |
| User Capacity      |              | 1,024                                                   | 65,536                         | 1,024 |  |  |  |  |
| Event Log          |              | 1,200                                                   | N/A                            | 1,200 |  |  |  |  |
| Access Mode        |              | 5-Digit User<br>Address+ 4-Digit<br>Individual Password | 4-Digit Individual<br>Password |       |  |  |  |  |
| Support            |              | Stand-Alone / Networking                                |                                |       |  |  |  |  |
| Voltage            |              |                                                         | 9-24 VDC<br>9-18 VAC           |       |  |  |  |  |
| Power Requir       | rement       |                                                         | <3W                            |       |  |  |  |  |
| Communicati        | on Interface |                                                         | RS-485                         |       |  |  |  |  |
| Baud Rate          |              |                                                         | 9600 bps (N, 8, 1)             |       |  |  |  |  |
| Operating Ter      | mperature    |                                                         | -20°C ~ +75°C                  |       |  |  |  |  |
| DI Input           |              | Egress Button<br>Door Sensor                            |                                |       |  |  |  |  |
| DO Output          |              | 1                                                       | Door Relay Output              |       |  |  |  |  |
| Transistor Ou      | Itput        | Dure                                                    | ss/Alarm/Arming LE             | D     |  |  |  |  |
| Door Relay Ti      | me           |                                                         | 0, 0.1~600 sec.                |       |  |  |  |  |
| Alarm Relay 1      | lime         | 0, 1~600 sec.                                           |                                |       |  |  |  |  |
| Tamper Resis       | t. Switch    | Lir                                                     | nit Switch (Form C)            |       |  |  |  |  |
| Anti-Passbac       | k            | Yes                                                     |                                |       |  |  |  |  |
| Serial Out         |              | TTL (4800 bps, N, 8, 1)                                 |                                |       |  |  |  |  |
| IP Rating          |              | IP65                                                    |                                |       |  |  |  |  |
| Real Time Clo      | ock          | Yes                                                     |                                |       |  |  |  |  |
| Indicator          |              | 1 Bi-Colour LED<br>1 Piezo Sounder                      |                                |       |  |  |  |  |
| Colour             | PBT Housing  |                                                         | Gray ABS Plastic               |       |  |  |  |  |
| Coloui             | Metal Box    | Bru                                                     | shed Stainless Stee            | l     |  |  |  |  |
| Dimensions         | PBT only     | 113.75                                                  | 5(L)x65.20(W)x28.20            | (H)   |  |  |  |  |
| (mm)               | Metal Box    | 150                                                     | )(L)x92(W)x49.28(H)            |       |  |  |  |  |
| Housing Mate       | rial         | PBT Keypad Housing<br>Metal box: 316 Stainless Steel    |                                |       |  |  |  |  |

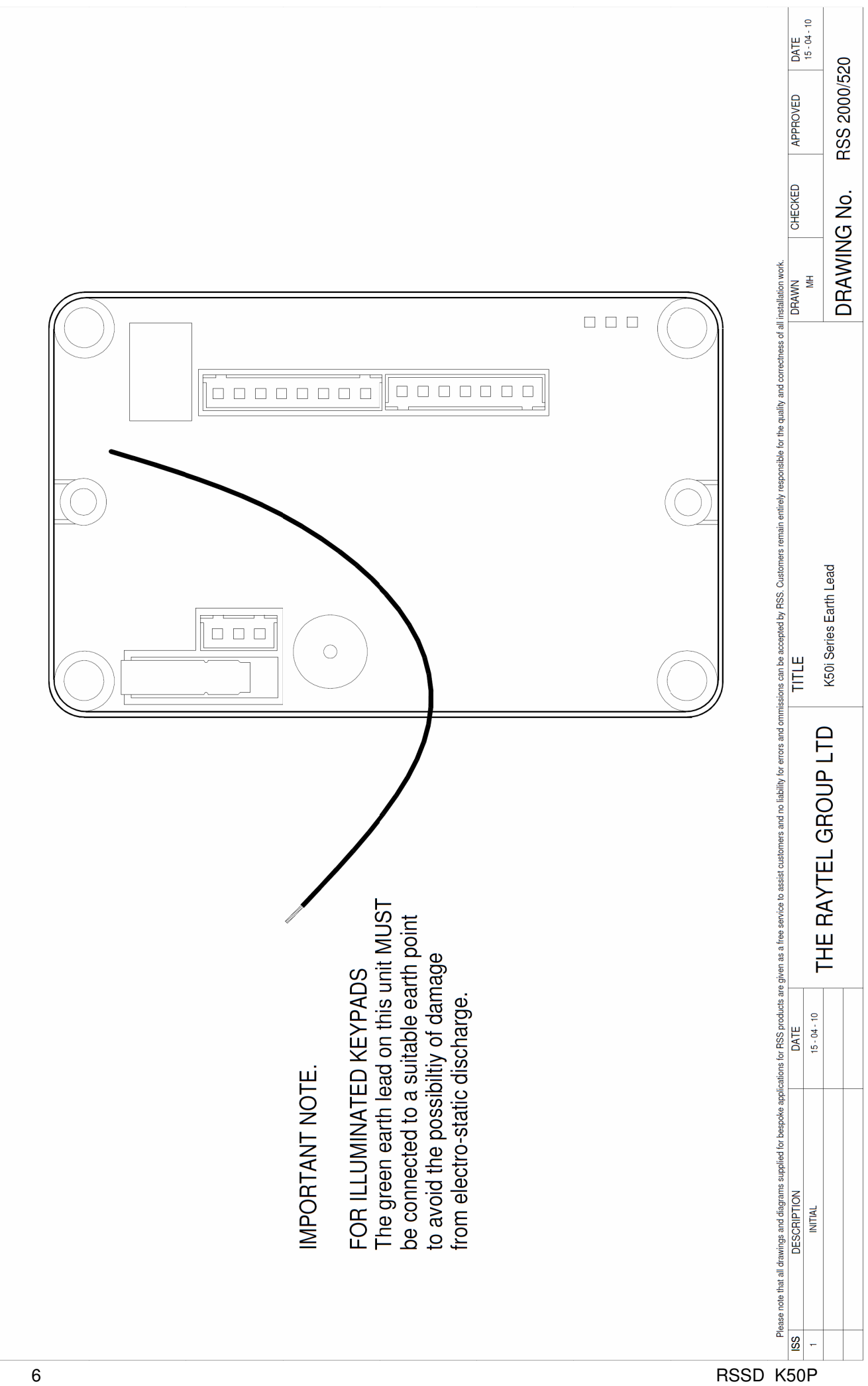

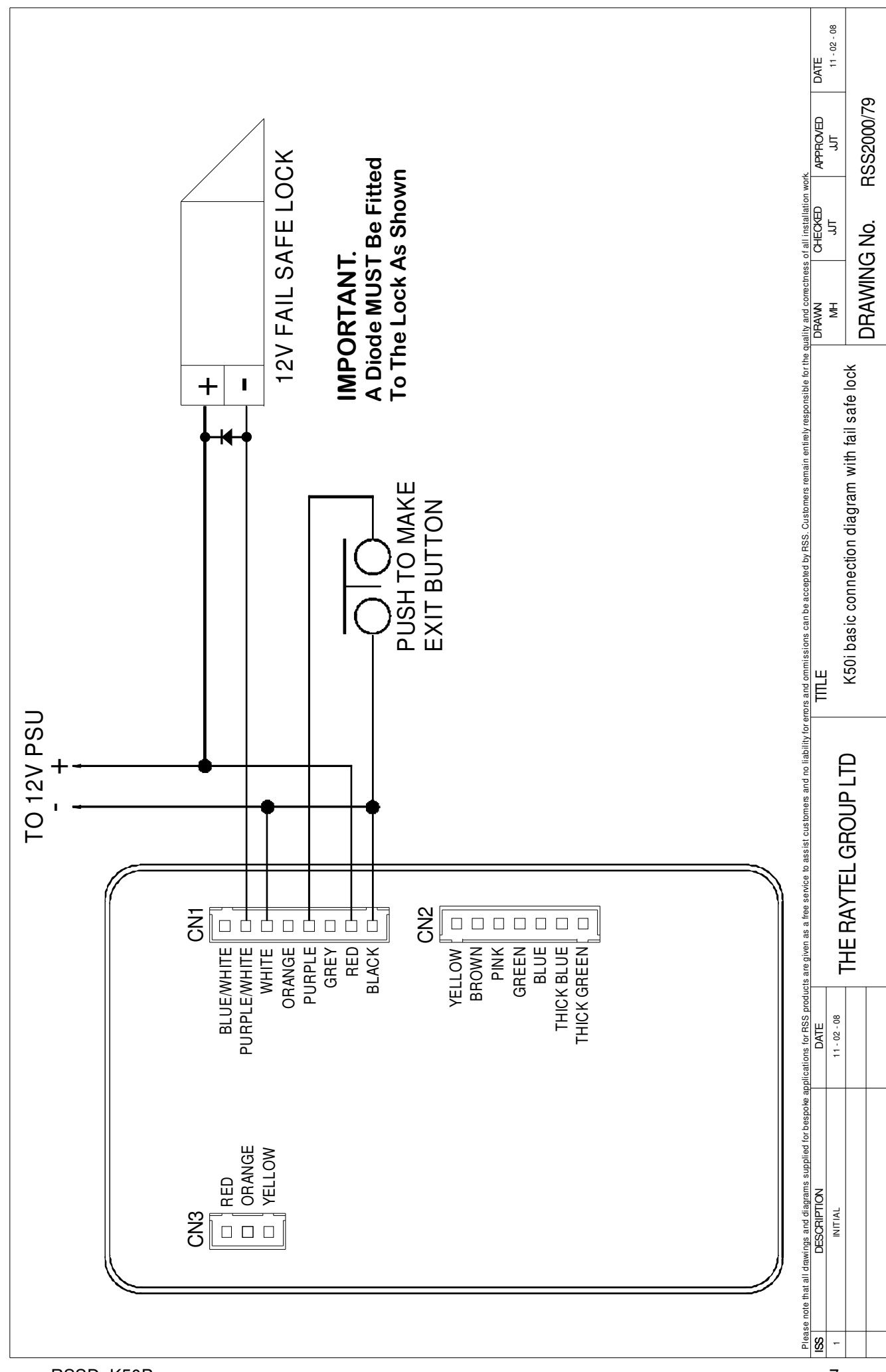

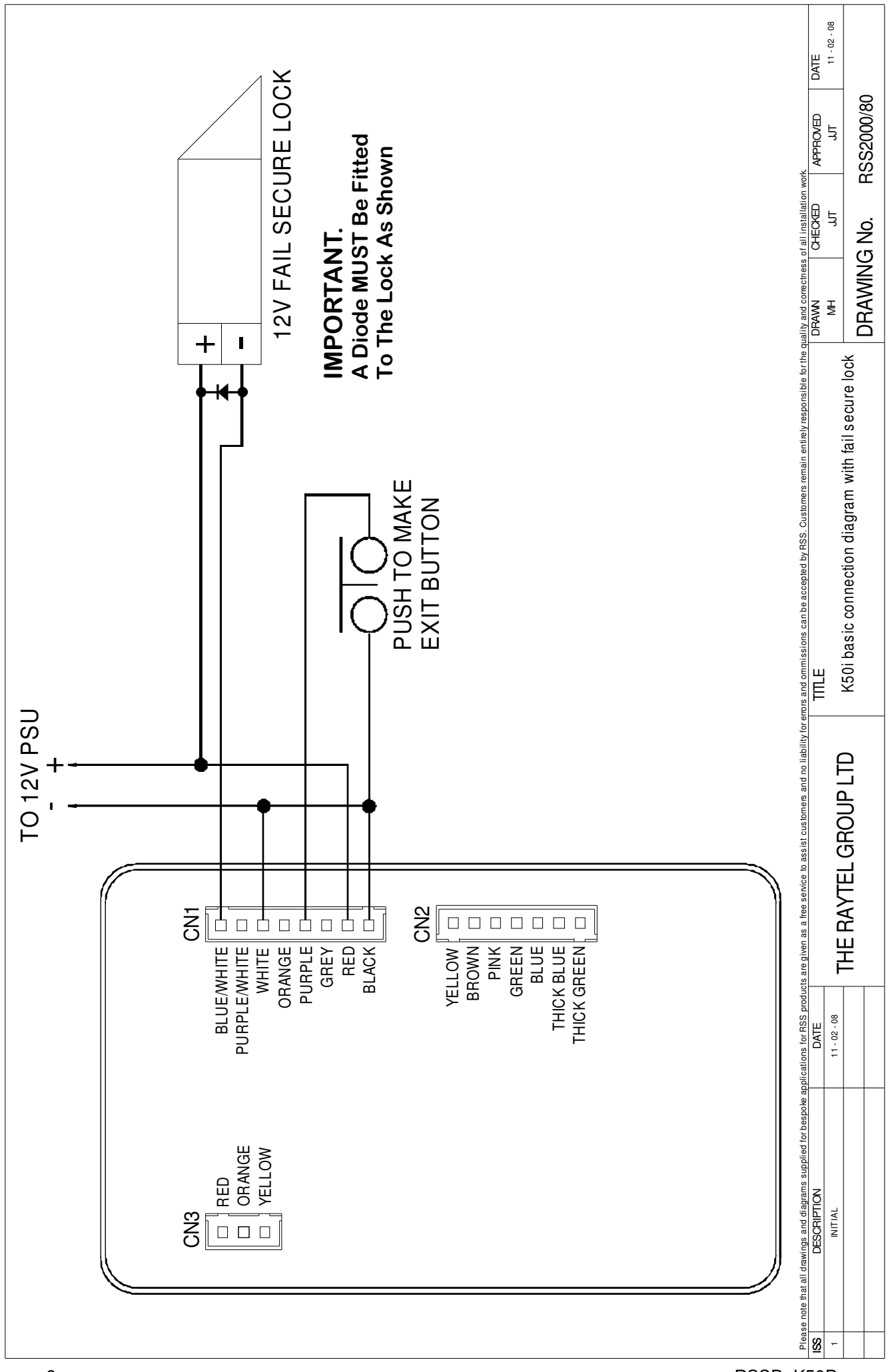

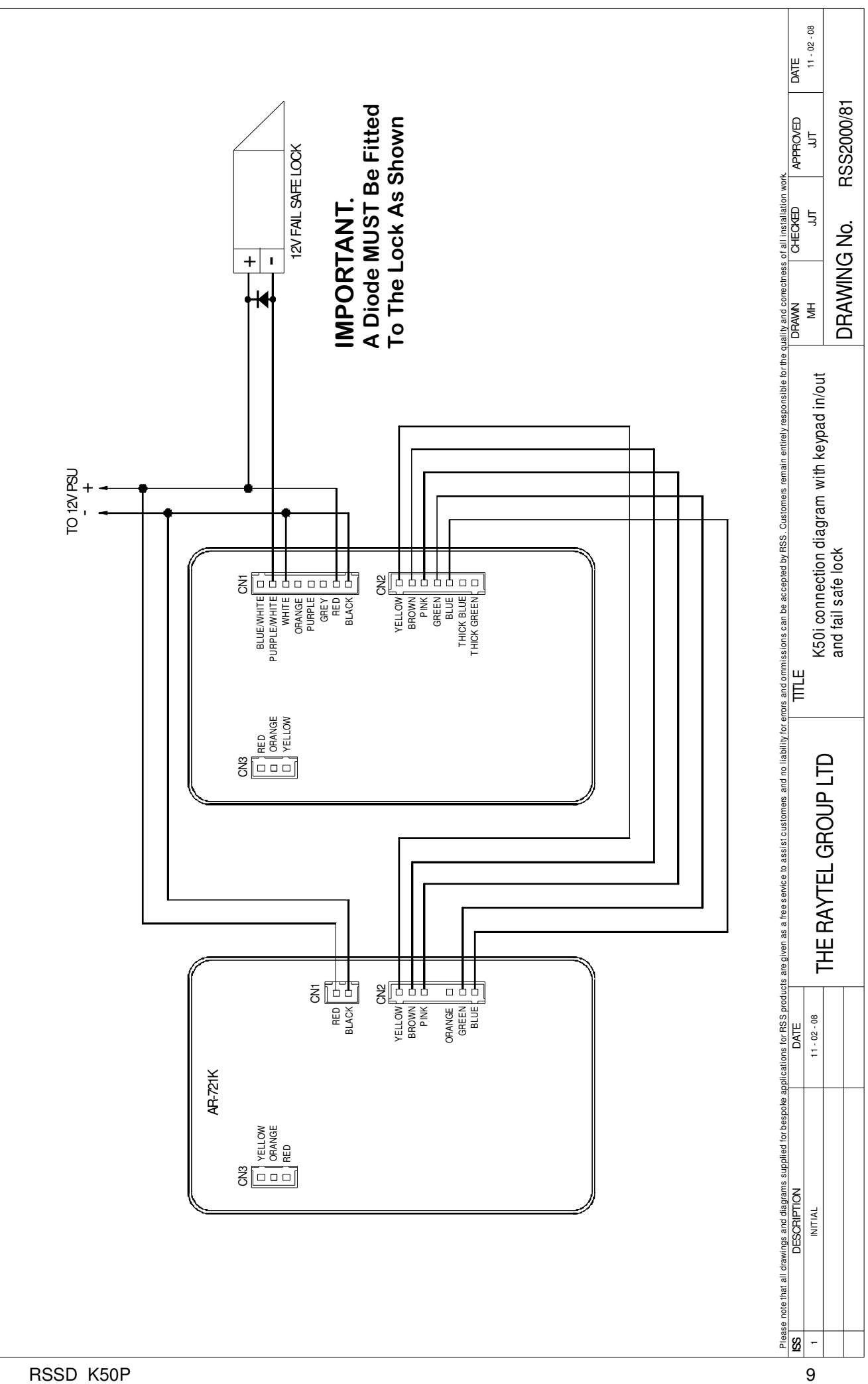

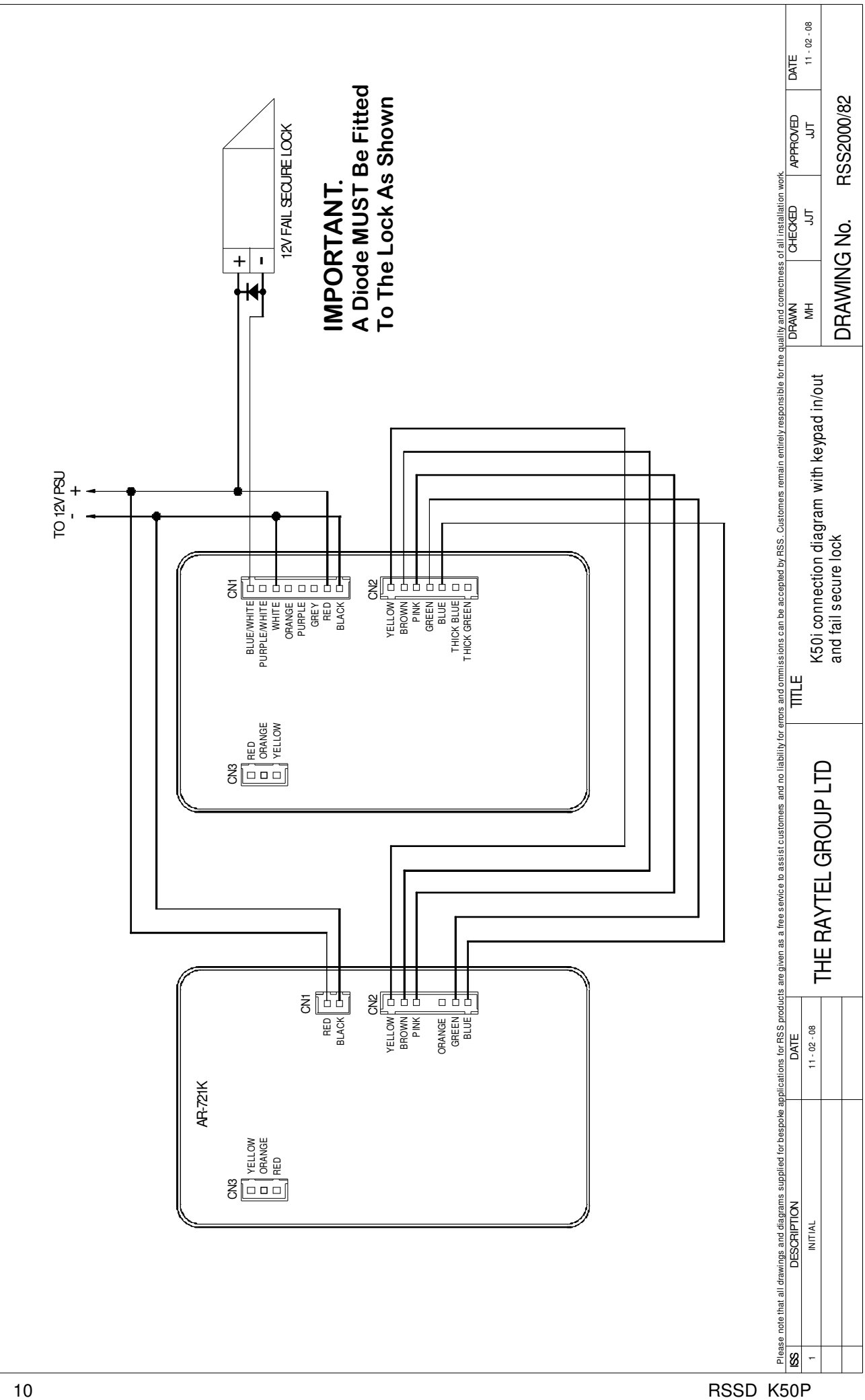

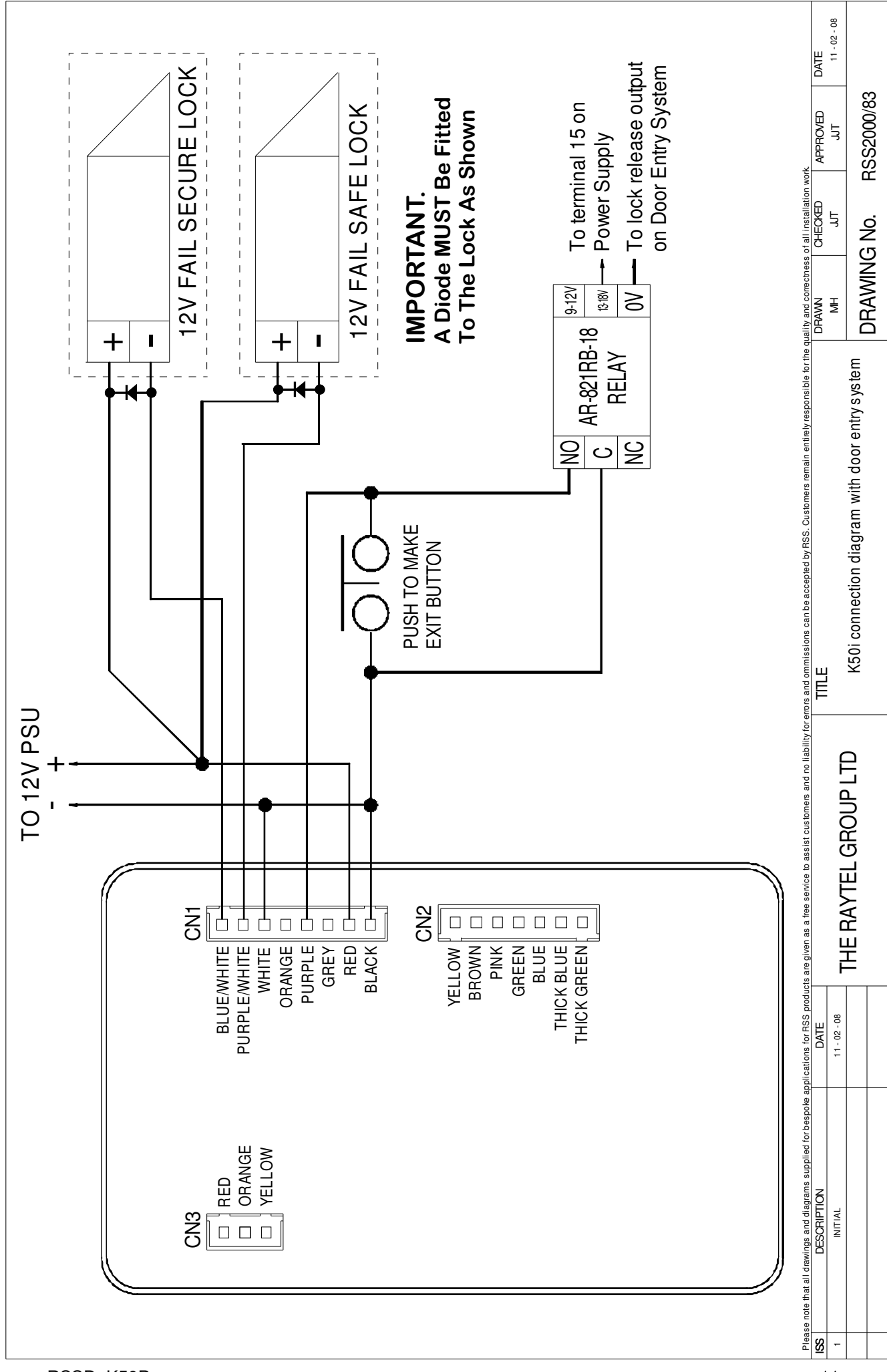

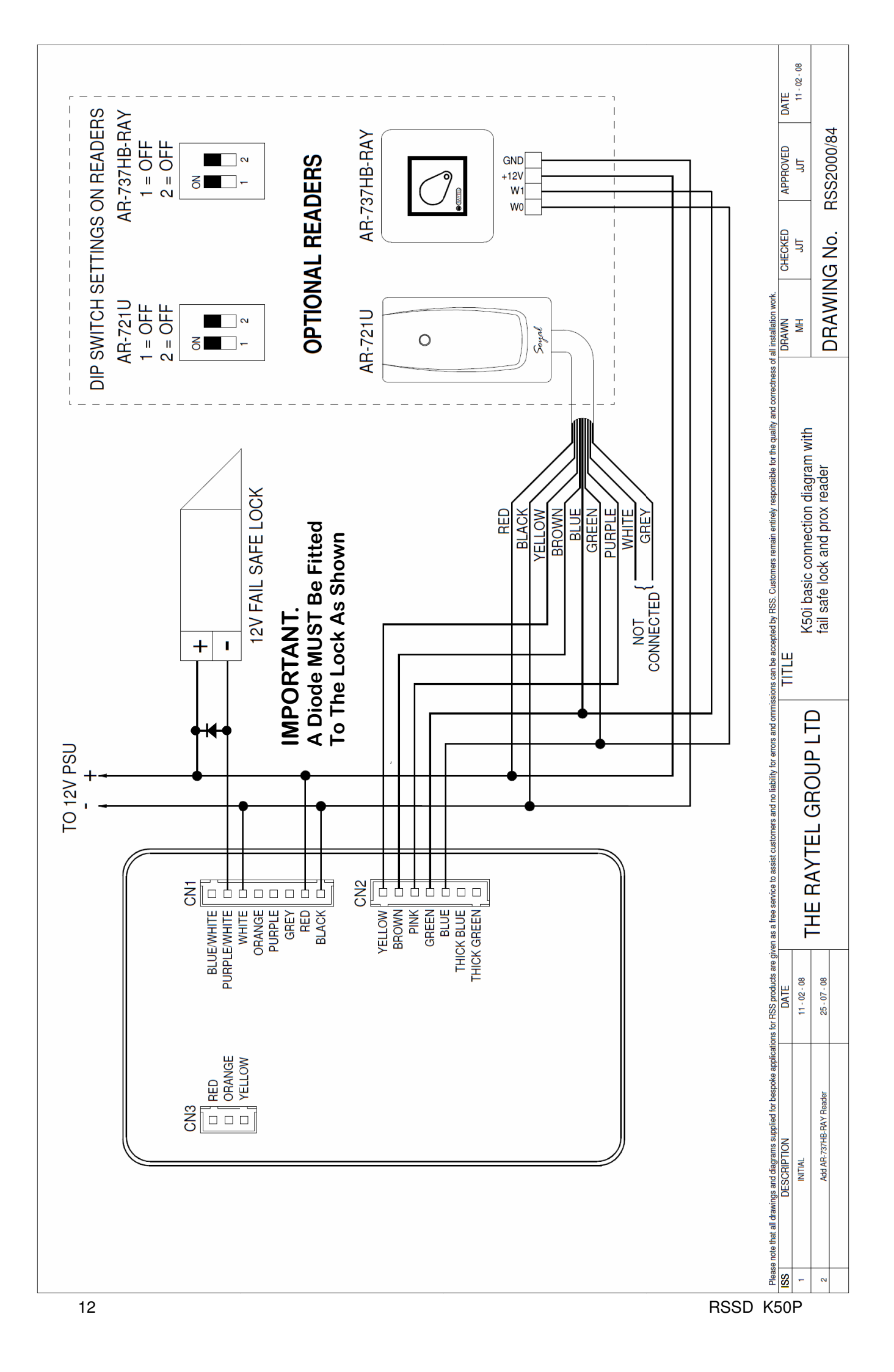

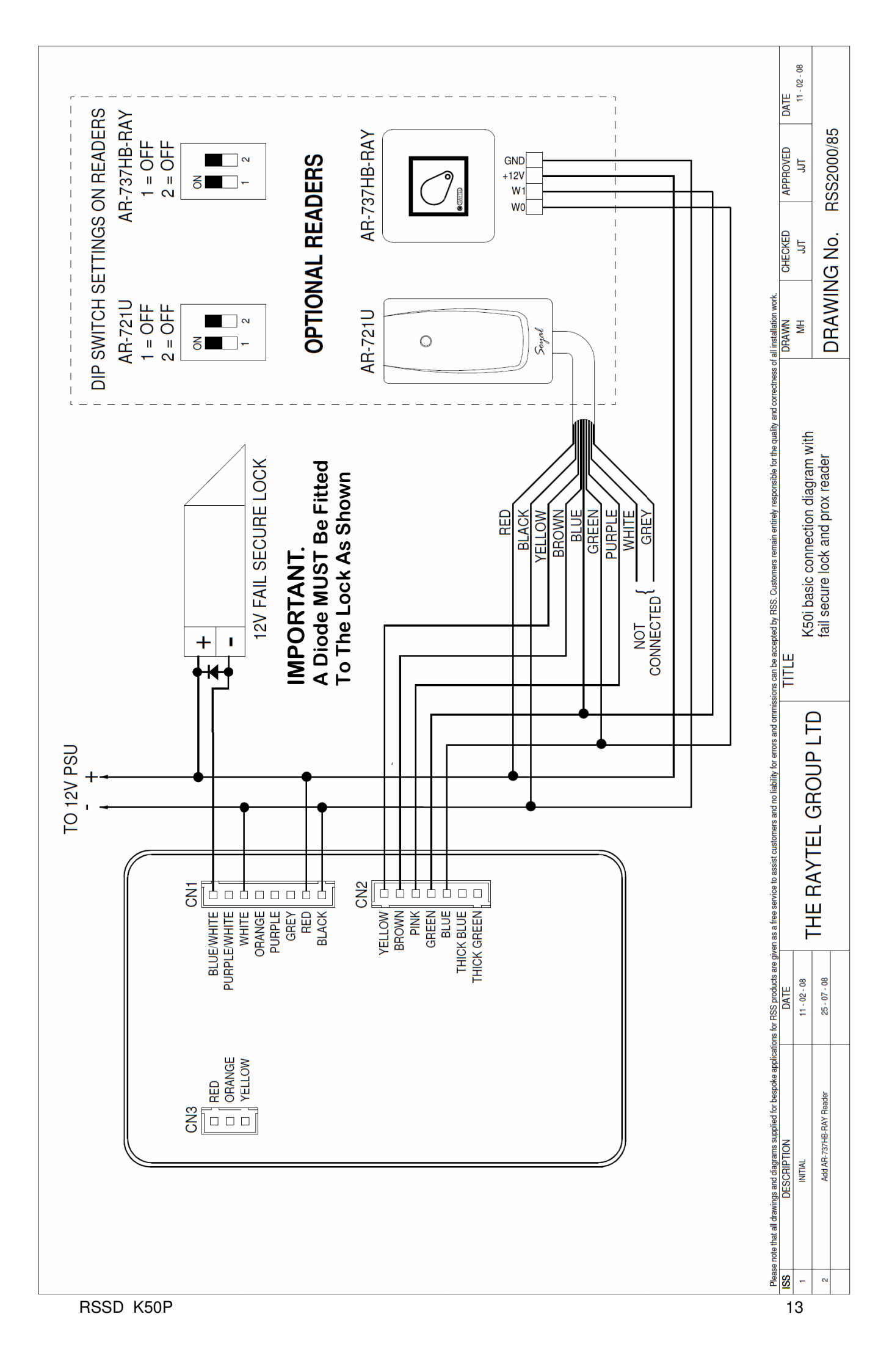

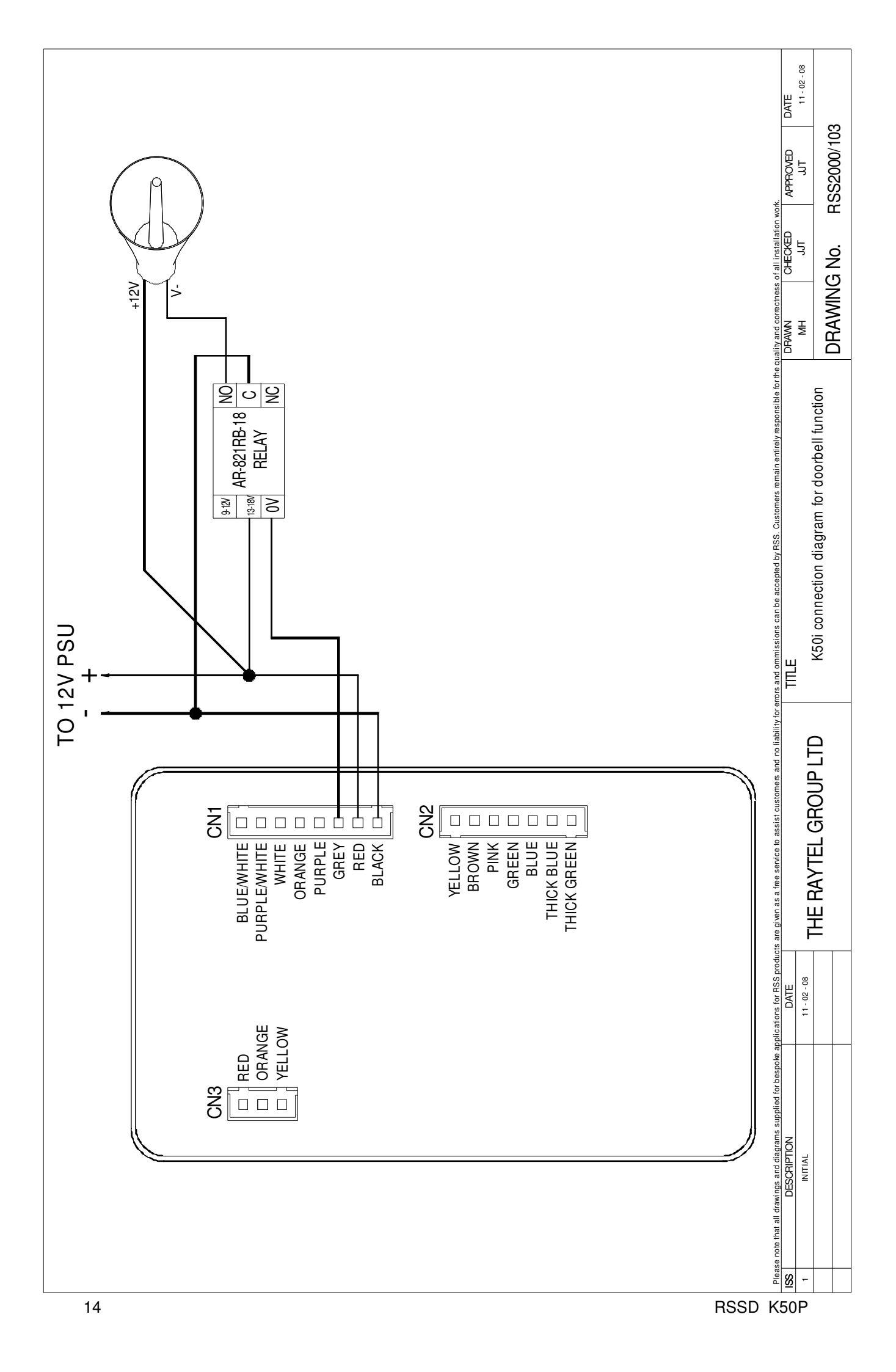

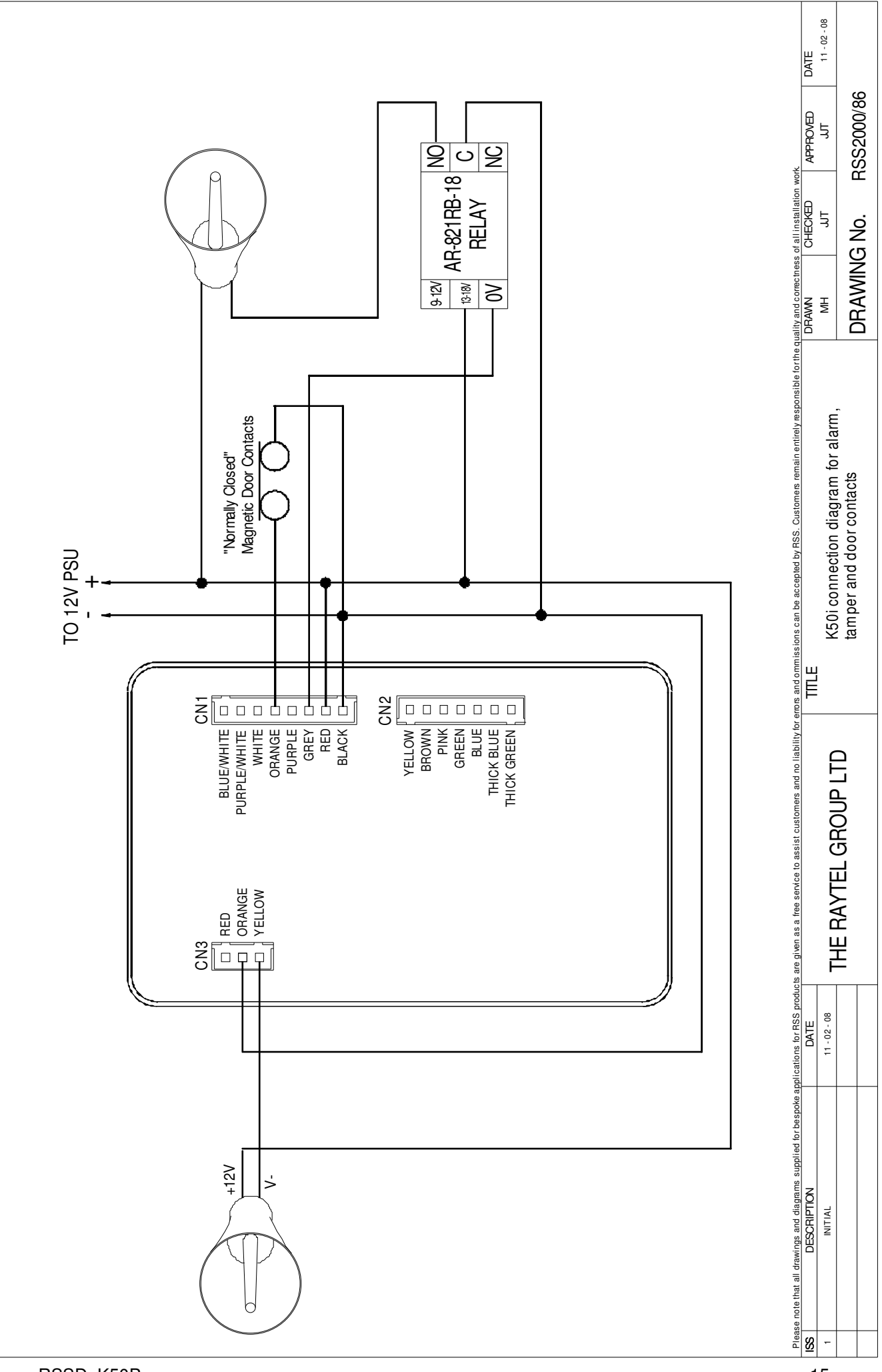

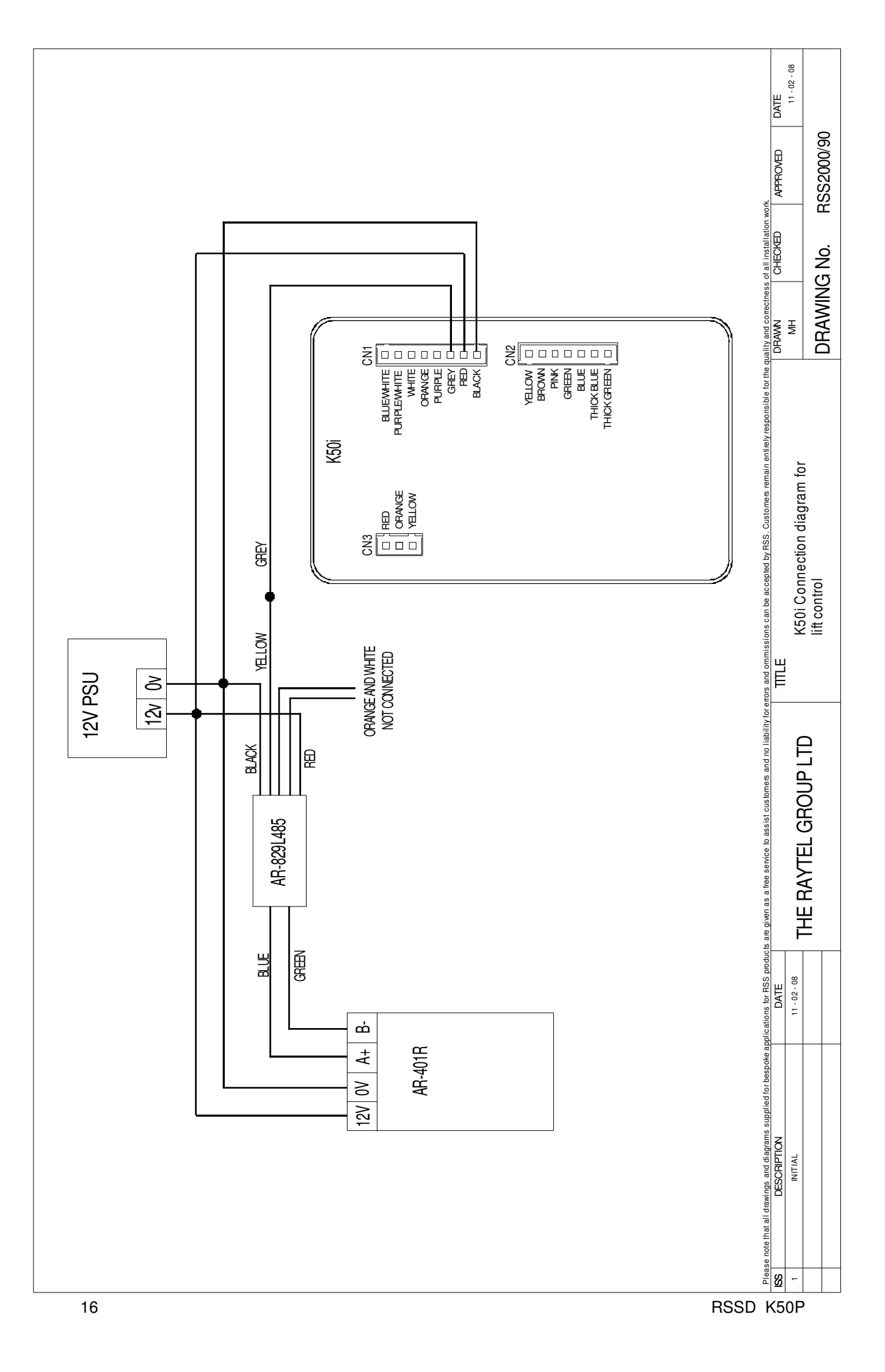

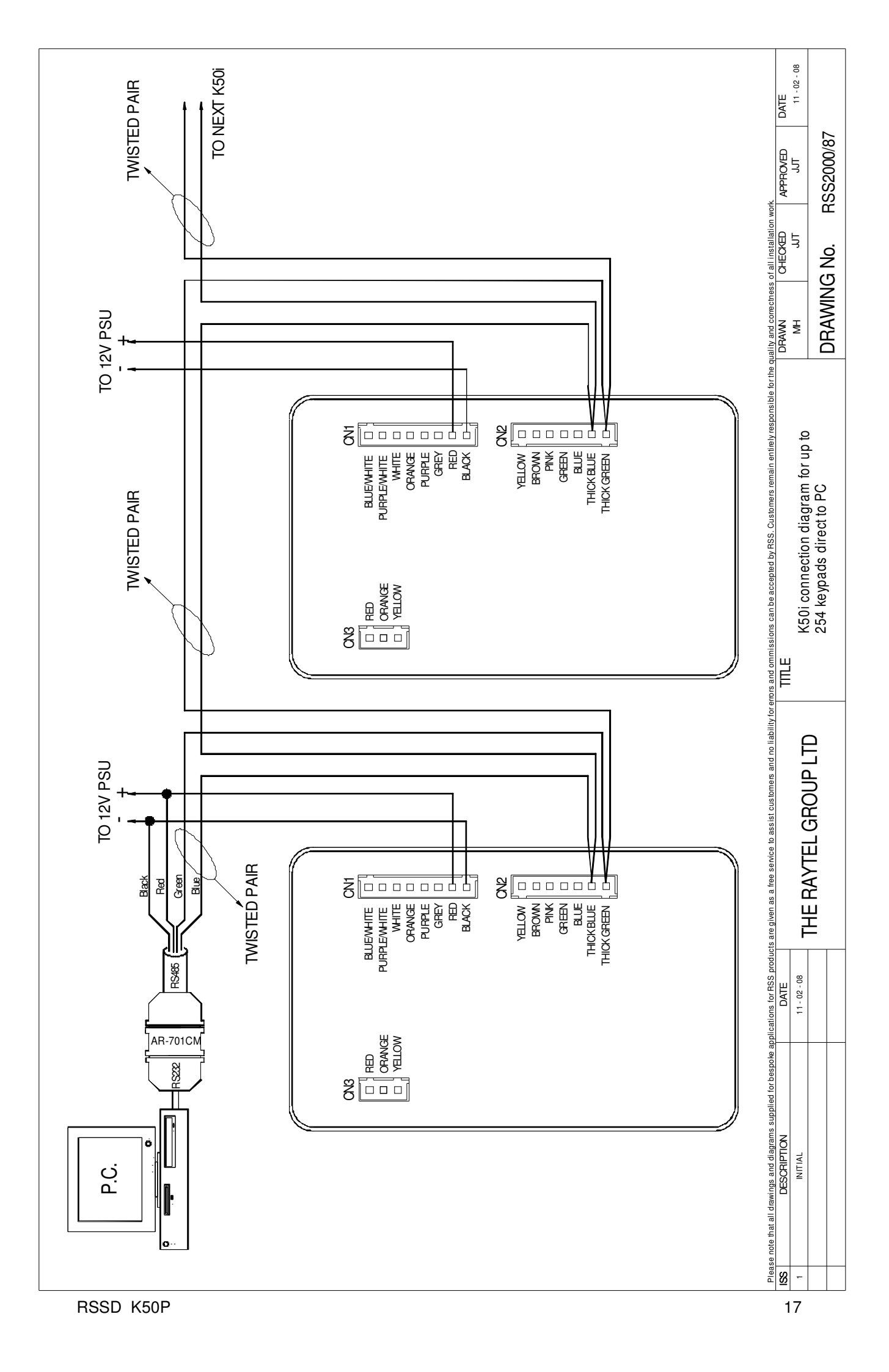

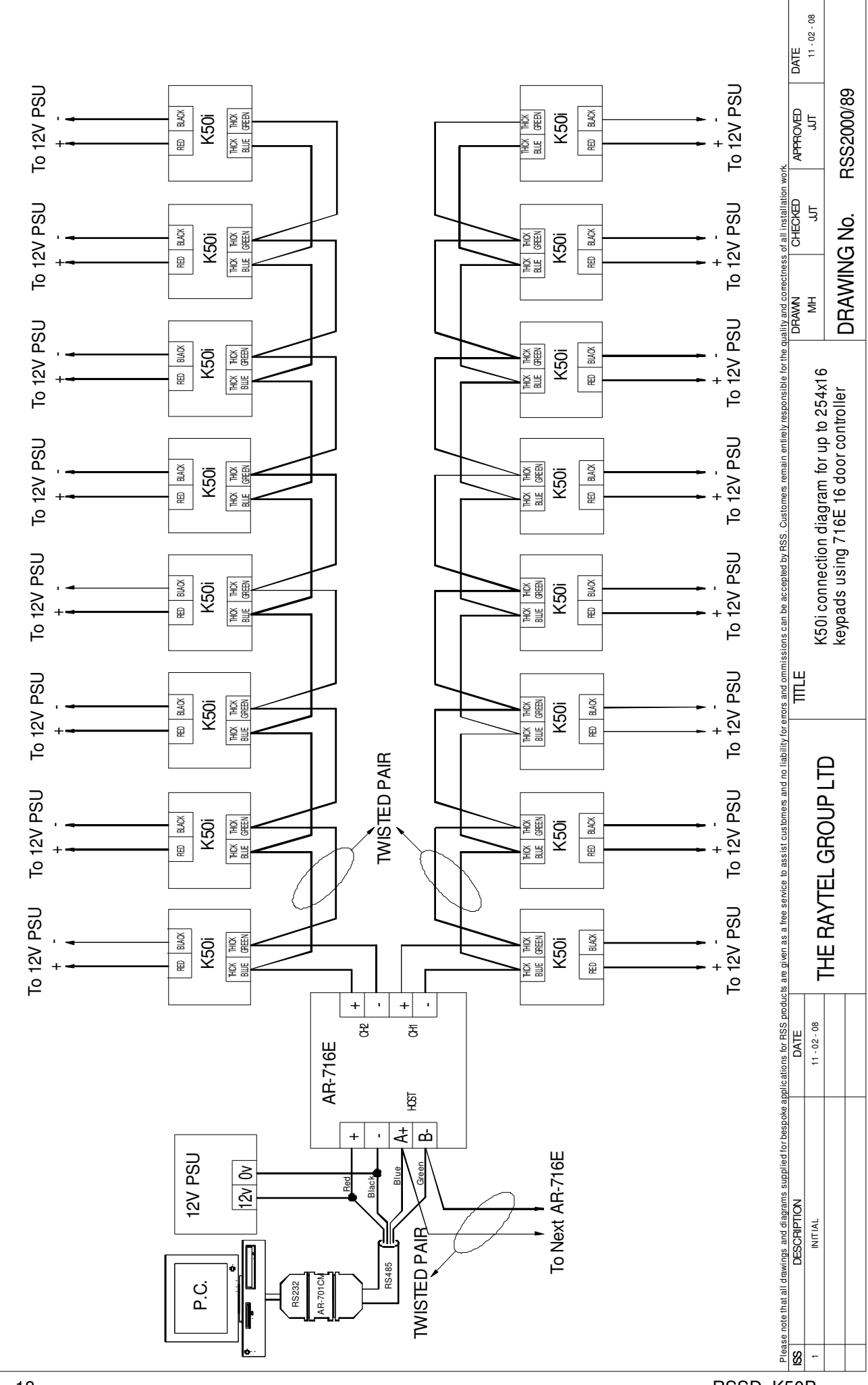

### **ADDITIONAL CONNECTION DIAGRAM**

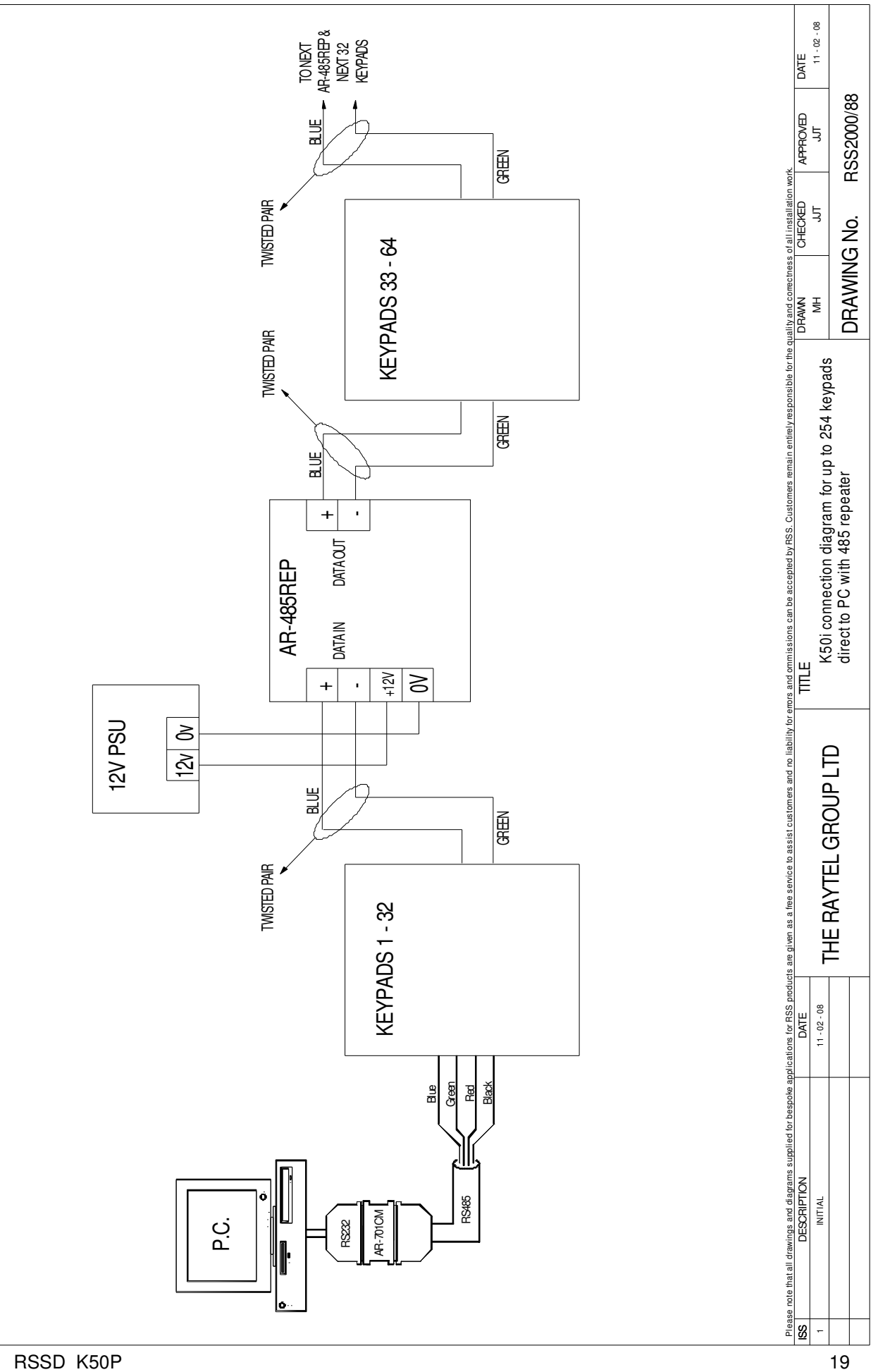

#### **BASIC PROGRAMMING**

| Entering and Exiting Programming Mode                                                                                          |                              |                        |                            |  |  |  |  |
|----------------------------------------------------------------------------------------------------|------------------------------|------------------------|----------------------------|--|--|--|--|
| To Enter Programming Mode → ★ Master Code # (★ 123456 # default code)                                                          |                              |                        |                            |  |  |  |  |
| To Exit Programming Mode → 🗶 #                                                                                                 |                              |                        |                            |  |  |  |  |
| Factory Reset                                                                                                    | t. Changing M                | laster Code            | & Lock Time                |  |  |  |  |
| 1. Restoring Factory Set                                                                                                    | tinas                        |                        |                            |  |  |  |  |
| To Reset Keypad $\Rightarrow$ 20 $\times$ 000 # $\Rightarrow$ 15 $\times$ 0000 # $\Rightarrow$ 24 $\times$ 000 # $\Rightarrow$ |                              |                        |                            |  |  |  |  |
| → 26 ★ 00000 ★ 01023                                                                                                    | ★ 2 # → 28 ★ 000 #           | → 29 × 29 × # → ×      | #                          |  |  |  |  |
|                                                                                                    |                              |                        |                            |  |  |  |  |
| 2. Changing the Master (                                                                                                    | Code                         |                        |                            |  |  |  |  |
| To Change Master Code                                                                                                    | → 09 ★ Enter New M           | aster Code Twice #     |                            |  |  |  |  |
|                                                                                                    |                              |                        |                            |  |  |  |  |
| 4. Changing the Lock Tir                                                                                                    | ne                           |                        |                            |  |  |  |  |
| To Change Lock Time →                                                                                                    | 02 <b>*</b> 3-Digit Lock Tim | ne in Seconds #        |                            |  |  |  |  |
|                                                                                                    |                              |                        |                            |  |  |  |  |
| 3. Changing the Control                                                                                                    | Mode                         |                        |                            |  |  |  |  |
| To Change Control Mode                                                                                                    | e → 04 ★ 4, 6 or 8 #         |                        |                            |  |  |  |  |
| Enter 4 For Control Mode                                                                                                    | e 4                          |                        |                            |  |  |  |  |
| Enter 8 For Control Mode                                                                                                    | e 8                          |                        |                            |  |  |  |  |
| See below.                                                                                                    |                              |                        |                            |  |  |  |  |
| Mode M4 M6 M8                                                                                                    |                              |                        |                            |  |  |  |  |
| Application                                                                                                    | Stand Alana                  |                        | Stand Alana                |  |  |  |  |
| System                                                                                                    | Networking                   | Stand-Alone            | Networking                 |  |  |  |  |
| Code Capacity                                                                                                    | 1024                         | 1                      | 1024                       |  |  |  |  |
| Access Mode                                                                                                    | 9-Digit Individual<br>Code   | 4-Digit Common<br>Code | 4-Digit Individual<br>Code |  |  |  |  |
| Event Capacity                                                                                                    | 1200                         | N/A                    | 1200                       |  |  |  |  |
| Holiday Function                                                                                                    | Yes                          | No                     | Yes                        |  |  |  |  |
| Duress                                                                                                    | Yes                          | No                     | Yes                        |  |  |  |  |
| Time Zone                                                                                                    | 11                           | N/A                    | 11                         |  |  |  |  |
| Lift Control                                                                                                    | 32                           | N/A                    | 32                         |  |  |  |  |
| Anti-Passback                                                                                                    | Yes                          | N/A                    | Yes                        |  |  |  |  |
|                                                                                                    |                              |                        |                            |  |  |  |  |

NOTICE

Most applications require the Keypad to be set up in Mode 8.

### **BASIC PROGRAMMING**

| Adding User Codes, Enabling RTE and Latch Mode                                                      |
|----------------------------------------------------------------------------------------------------|
| 1. Adding Individual User Codes                                                                     |
| To Add Individual User Codes in Mode 8 → 12 ★ User Address ★ 4-Digit Code #                         |
| 2. Adding a Common Code                                                                             |
| To Add a Common Code in Modes 4 and 6 $\rightarrow$ 15 $\star$ 4-Digit Common Code #                |
| 3. Setting the Lock to Latch Mode                                                                   |
| To Set Latch Mode $\rightarrow$ 02 $\star$ 000 #                                                    |
| 4. Enabling Exit Function                                                                           |
| To Enable Exit Function → 20 ★ 016 #                                                                |
| 5. Deleting Individual User Codes                                                                   |
| To Delete Individual User Codes → 10 ★ Start Address ★ End Address #                                |
|                                                                                                    |
|                                                                                                    |
|                                                                                                    |
|                                                                                                    |
|                                                                                                    |
|                                                                                                    |
|                                                                                                    |
| NOTICE                                                                                              |
| <i>Refer to Chart A 20*DDD# on page 29 for the values needed for programming the Exit Function.</i> |

### **BASIC PROGRAMMING**

| Anti-Passback                                                                |
|------------------------------------------------------------------------------|
| 1. Enabling Anti-Passback (Optional)                                         |
| To Enable Anti-Passback → 20*128#                                            |
|                                                                              |
|                                                                              |
| 2. Enable User For Anti-Passback (Optional)                                  |
| To Enable Users for Anti-Passback                                            |
| $\Rightarrow$ 26 + Start Address + End Address + 0 = Enable or 1 = Disable # |
| 20 × Start Address × Lind Address × 0 - Lindble of 1 - Disable #             |
|                                                                              |
|                                                                              |
|                                                                              |
|                                                                              |
|                                                                              |
|                                                                              |
|                                                                              |
|                                                                              |
|                                                                              |
|                                                                              |
|                                                                              |
|                                                                              |
|                                                                              |
|                                                                              |
|                                                                              |
|                                                                              |
|                                                                              |
|                                                                              |
|                                                                              |
|                                                                              |
|                                                                              |
|                                                                              |
|                                                                              |
|                                                                              |
|                                                                              |
|                                                                              |
|                                                                              |
|                                                                              |
|                                                                              |
|                                                                              |
| NOTICE                                                                       |
| Refer to Chart A 20 *DDD# on page 29 for the values needed for               |

| Adding/Deleting Tokens                                                                                                    |
|----------------------------------------------------------------------------------------------------|
| 1. Adding a Single/Multiple Non Sequential Random Token                                                                                                    |
| To Add Single/Non Sequential Token → 19 ★ User Address ★ Token Quantity #<br>Present Token to Reader.<br>When adding multiple tokens the User Address will automatically increase with each Token. |
| 2. Adding Multiple Sequential Tokens                                                                                                    |
| To Add Multiple Sequential Tokens 	→ 19 ★ User Address ★ Token Quantity #<br>Present Lowest Numbered Token to Reader.                                                                              |
| 3. Deleting Tokens                                                                                                    |
| To Delete Tokens → 10 ★ Start User Address ★ End User Address #                                                                                                    |
| 3. Suspending Tokens                                                                                                    |
| To Suspend Tokens → 10 ★ Start User Address 9 End User Address #                                                                                                    |
| Example                                                                                                    |
| Deleting a Single Token                                                                                                    |
| Enter Programming Mode → ★ Master Code # → 10 ★ 00001 9 00001 # → ★ #<br>(00001 = Start User Address, 00001 = End User Address)<br>Token 00001 has been Deleted.                                   |
| Suspending Multiple Tokens                                                                                                    |
| Enter Programming Mode → ★ Master Code # → 10 ★ 00001 ★ 00010 # → ★ # (00001 = Start User Address, 00010 = End User Address) Tokens 00001 - 00010 have been Suspended.                             |
| NOTICE                                                                                                    |
| Refer to Table of Users for User details before deleting Tokens                                                                                                    |
|                                                                                                    |

#### **Doorbell Function**

#### 2. Enabling Doorbell Function

To Enable Doorbell Function → 24 ★ 128 #

#### 24**\***DDD#

| FUNCTION                                                       | OPTI           | ON                          | VALUE |                            |  |  |  |  |
|----------------------------------------------------------------|----------------|-----------------------------|-------|----------------------------|--|--|--|--|
|                                                                | 0              | 1                           |       |                            |  |  |  |  |
| Auto-Open Door Without<br>Presenting Card at Auto Open<br>Zone | Disable †      | Enable                      | 001   | Networking/<br>Stand-Alone |  |  |  |  |
| Alarm Output/Lift Control                                      | Alarm Output † | Lift Control                | 002   | Networking/<br>Stand-Alone |  |  |  |  |
| Stop Alarm By                                                  | None †         | Push Button/<br>Door Closed | 064   | Networking/<br>Stand-Alone |  |  |  |  |
| Door Bell                                                      | Disable †      | Enabled                     | 128   | Networking/<br>Stand-Alone |  |  |  |  |

#### **†** = Default Setting

#### Example

To enable Auto-Open Door , Alarm Output and Doorbell, add the values of these functions together:- Auto-Open Door = 001 Doorbell = 128

| Doorbell | = 128 |
|----------|-------|
| Total    | = 129 |

Enter Programming Mode  $\rightarrow$   $\star$  123456 #  $\rightarrow$  24  $\star$  129 #  $\rightarrow$   $\star$  #

(129 is the sum of the required values for programming)

#### NOTICE

Refer to the charts on page 29 for full Programming Values.

#### WARNING

*Enabling the Doorbell function will disable the Door Monitor Alarm function.* 

| Alarm Functions                                                         |
|-------------------------------------------------------------------------|
| 2. Enabling Alarm Output Function                                       |
| To Enable Alarm Output → 24 ★ 000 #                                     |
| 3. Enabling Stop Alarm By                                               |
| To Enable Stop Alarm By ➔ 24 ★ 064 #                                    |
| 4. Enabling Auto Relock                                                 |
| To Enable Auto Relock → 20 ★ 002 #                                      |
| 5. Enabling Force Open Alarm Output                                     |
| To Enable Force Open Alarm Output ➔ 28 ★ 128 #                          |
| 6. Changing Alarm Relay Time                                            |
| To Change Alarm Relay Time ➔ 03 ★ 3-Digit Alarm Relay Time in Seconds # |
| 7. Changing Alarm Delay Time                                            |
| To Change Alarm Delay Time ➔ 06 ★ 3-Digit Alarm Delay Time in Seconds # |
|                                                                         |
|                                                                         |
|                                                                         |
|                                                                         |
|                                                                         |
|                                                                         |
|                                                                         |
| NOTICE                                                                  |
| Refer to the charts on page 29 for full Programming Values.             |

| Enabling Lift Control & Setting Relay Time                            |        |         |        |        |        |               |            |         |          |   |
|-----------------------------------------------------------------------|--------|---------|--------|--------|--------|---------------|------------|---------|----------|---|
| 1. Enabling Lift Control Function                                     |        |         |        |        |        |               |            |         |          |   |
| To Enable Lift Control Function $\Rightarrow 24 \pm 002 \#$           |        |         |        |        |        |               |            |         |          |   |
|                                                                       |        |         |        |        |        |               |            |         |          |   |
|                                                                       |        |         |        |        |        |               |            |         |          |   |
| 2. Setting Relay Time                                                 |        |         |        |        |        |               |            |         |          |   |
| To Set Relay Time → 23 ★ Node ID of                                   | Lift C | ontroll | er ★ : | 3-Digi | t Rela | ay Tin        | ne in S    | econ    | ds #     |   |
|                                                                       |        |         |        |        |        |               |            |         |          |   |
| <b>Optional Floor Access</b>                                          | s P    | rogr    | am     | mi     | ng     |               |            |         |          |   |
| 3a. Single Floor Programming                                          |        |         |        |        |        |               |            |         |          |   |
|                                                                       |        |         |        |        | abard  | 14 24         | <b>7</b> # |         |          |   |
| To Program Single Floors $\Rightarrow 27 \times 0$ se                 | er Aad | iress 🛪 | F 100  | r Nun  | nber   | J1 - 32       | 2 #        |         |          |   |
|                                                                       |        |         |        |        |        |               |            |         |          |   |
| 3b. Multiple Floor Programming                                        |        |         |        |        |        |               |            |         |          |   |
|                                                                       |        |         |        |        |        |               |            |         |          |   |
| To Program Multiple Floors $\Rightarrow$ 21 $\star$ U                 | ser A  | ddress  | * Lif  | t Set  | 1-43   | <b>k</b> 7-Di | git Flo    | oor Nu  | mber     | # |
| <b>F</b>                                                              |        |         |        |        |        |               |            |         |          |   |
| Examples                                                              |        |         |        |        |        |               |            |         |          |   |
| 4. Single Floor Programming                                           |        |         |        |        |        |               |            |         |          |   |
|                                                                       |        |         |        |        |        |               |            |         |          |   |
| Enter Programming Mode → 🔺 MASTER CODE # 🔶 27 ★ 00001 ★ 07 # 🔶 ★ #    |        |         |        |        |        |               |            |         |          |   |
| (00001 = User Address, 07 = Floor Number 01 - 32)                     |        |         |        |        |        |               |            |         |          |   |
| User 00001 is programmed for access to floor 07                       |        |         |        |        |        |               |            |         |          |   |
|                                                                       |        |         |        |        |        |               |            |         |          |   |
|                                                                       |        |         |        |        |        |               |            |         |          |   |
| 5. Multiple Floor Programming                                         |        |         |        |        |        |               |            |         |          |   |
| Enter Programming Mode                                                | FR CO  | DF #    | → 21   | * 00   | 001    | * 3 *         | 0000       | 1111#   | ŧ        |   |
| $(00001 = 1100r \text{ Address} \ 2 = Electro 25$                     | 20.0   | 000011  |        |        | Num    | horo          | 00 05      | <u></u> | <u> </u> |   |
| (00001 – Oser Address, 3 – Floors 23 -                                | 32 œ   | 00001   |        | FIUUI  | Num    | Jers 2        | 20 - 20    | 070     | • #      | - |
| 0000001 = Floors 1 9 17 & 25                                          |        |         |        |        | Floo   | r/Stop        | )          |         |          |   |
| 00000010 = Floors 2, 10, 18 & 26                                      | Set    | F       | F      | F      | F      | F             | F          | F       | F        |   |
| 00000100 = Floors 3, 11, 19 & 27                                      |        |         | -      |        |        | •             | •          |         | •        |   |
| 00001000 = Floors 4, 12, 20 & 28                                      | 0      | 8       | 7      | 6      | 5      | 4             | 3          | 2       | 1        |   |
| 00010000 = Floors 5, 13, 21 & 29                                      | 1      | 16      | 15     | 14     | 13     | 12            | 11         | 10      | 9        |   |
| 00100000 = Floors 6, 14, 22 & 30<br>0100000 = Floors 7, 15, 23 & 31   | 2      | 24      | 23     | 22     | 21     | 20            | 19         | 18      | 17       |   |
| 10000000 = Floors 8, 16, 24 & 32                                      | -      |         | 20     |        |        | 20            |            |         |          |   |
|                                                                       | 3      | 32      | 31     | 30     | 29     | 28            | 27         | 26      | 25       |   |
|                                                                       |        |         |        |        |        |               |            |         |          |   |
| NOTICE                                                                |        |         |        |        |        |               |            |         |          |   |
| 101102                                                                |        |         |        |        |        |               |            |         |          |   |
| When Programming Floors, follo                                        | ow th  | e para  | amet   | ers    | for e  | ither         | Sing       | le Flo  | oor o    | r |
| Multiple Floors, <u>NOT</u> both.                                     |        |         |        |        |        |               |            |         |          |   |
| Refer to Chart 24 * DDD # on page 29 for all of the values needed for |        |         |        |        |        |               |            |         |          |   |

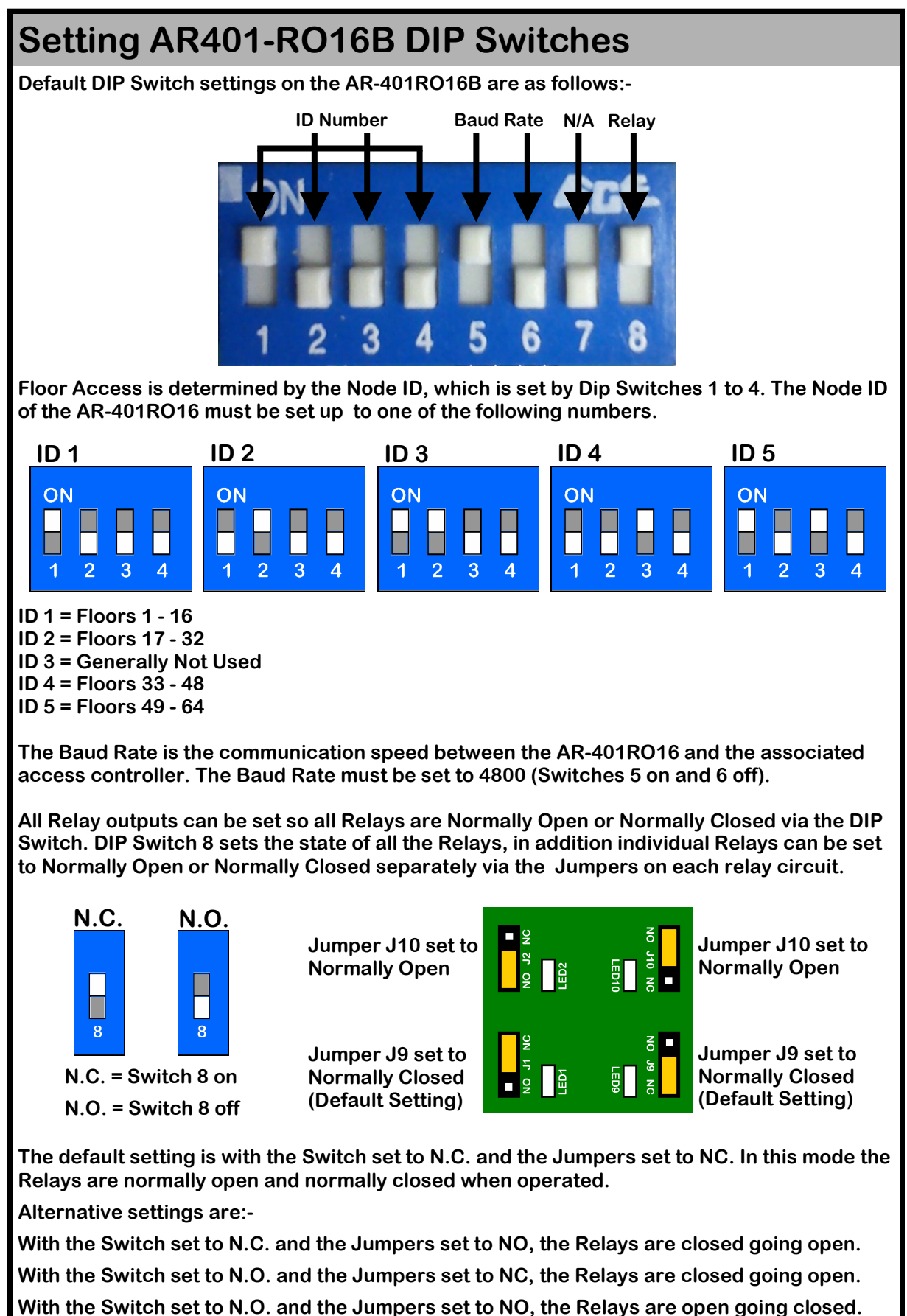

#### **Auto-Open Zone Programming**

#### 1. Enable/Disable Auto-Open Zone

To Enable/Disable Auto-Open Zone  $\rightarrow$  20  $\star$  004 # (Refer to Chart 20\*DDD# below for additional function values)

#### 2. Enable/Disable Auto-Open Zone without Presenting a Token

To Enable/Disable Auto-Open Zone without Presenting a Token  $\Rightarrow$  24  $\pm$  001 # (Refer to Chart 24\*DDD# on page 23 for additional function values)

#### 3. Open Time Setup

To Set Auto-Open Zones → 08 ★ Auto-Open Zone ★ Start Time & End Time ★ Days # When Setting Days, 1 = Enable 0 = Disable)

#### 20 **\*** DDD #

| FUNCTION                 | OPTI      | ON     |       |                            |  |
|--------------------------|-----------|--------|-------|----------------------------|--|
| TONOTION                 | 0         | 1      | VALUE |                            |  |
| Time Attendance          | Yes †     | No     | 001   | Networking                 |  |
| Auto Relock              | Disable † | Enable | 002   | Networking/<br>Stand-Alone |  |
| Auto Open                | Disable † | Enable | 004   | Networking/<br>Stand-Alone |  |
| Exit by Push Button      | Disable † | Enable | 016   | Networking/<br>Stand-Alone |  |
| Master Reader of Network | Slave †   | Master | 032   | Networking                 |  |
| Access/Exit Reader       | Exit †    | Access | 064   | Networking                 |  |
| Anti-Passback            | Disable † | Enable | 128   | Networking                 |  |

#### Example

#### 1. Enable/Disable Auto-Open Zone without Presenting a Token

Enter Programming Mode → ★ MASTER CODE # → 24 ★ 001 # →

08 ★ 1 ★ 08301000 ★ 0111110 # **→ ★** #

24 **\*** 001 **#** = Auto-Open Zone enabled, refer to page 23 for details.

08 \*... 1 = Second Auto-Open Zone enabled 08301000 = Auto-Open Time set from 0830 to 1000 0111110 = Mon - Fri set .

## LIFT CONTROL AND ALARM PROGRAMMING CHARTS

#### 20 **\*** DDD # **OPTION** VALUE **APPLICATION FUNCTION** 0 1 **Time Attendance** Yes † No 001 Networking Networking/ Auto Relock Disable † Enable 002 Stand-Alone Networking/ Enable 004 Auto Open Disable † Stand-Alone Networking/ **Exit by Push Button** Disable † Enable 016 Stand-Alone **Master Reader of Network** Slave † Master 032 Networking Access/Exit Reader Exit † 064 Networking Access Anti-Passback Disable † Enable 128 Networking **†** = Default Setting 24 **\*** DDD # **OPTION FUNCTION** VALUE **APPLICATION** 1 0 **Auto-Open Door Without** Networking/ 001 **Presenting Card at Auto Open** Disable † Enable Stand-Alone Zone Networking/ 002 **Alarm Output/Lift Control** Alarm Output † Lift Control Stand-Alone **Push Button/** Networking/ Stop Alarm By... None † 064 **Door Closed** Stand-Alone Networking/ **Door Bell** Disable † Enable 128 Stand-Alone **†** = Default Setting 28 **\*** DDD # **OPTION FUNCTION** VALUE **APPLICATION** 0 1 Networking/ **Two Door Opening** Disable † Enable 064 Stand-Alone Networking/ Force Open Alarm Output Enable 128 Disable † Stand-Alone **†** = Default Setting

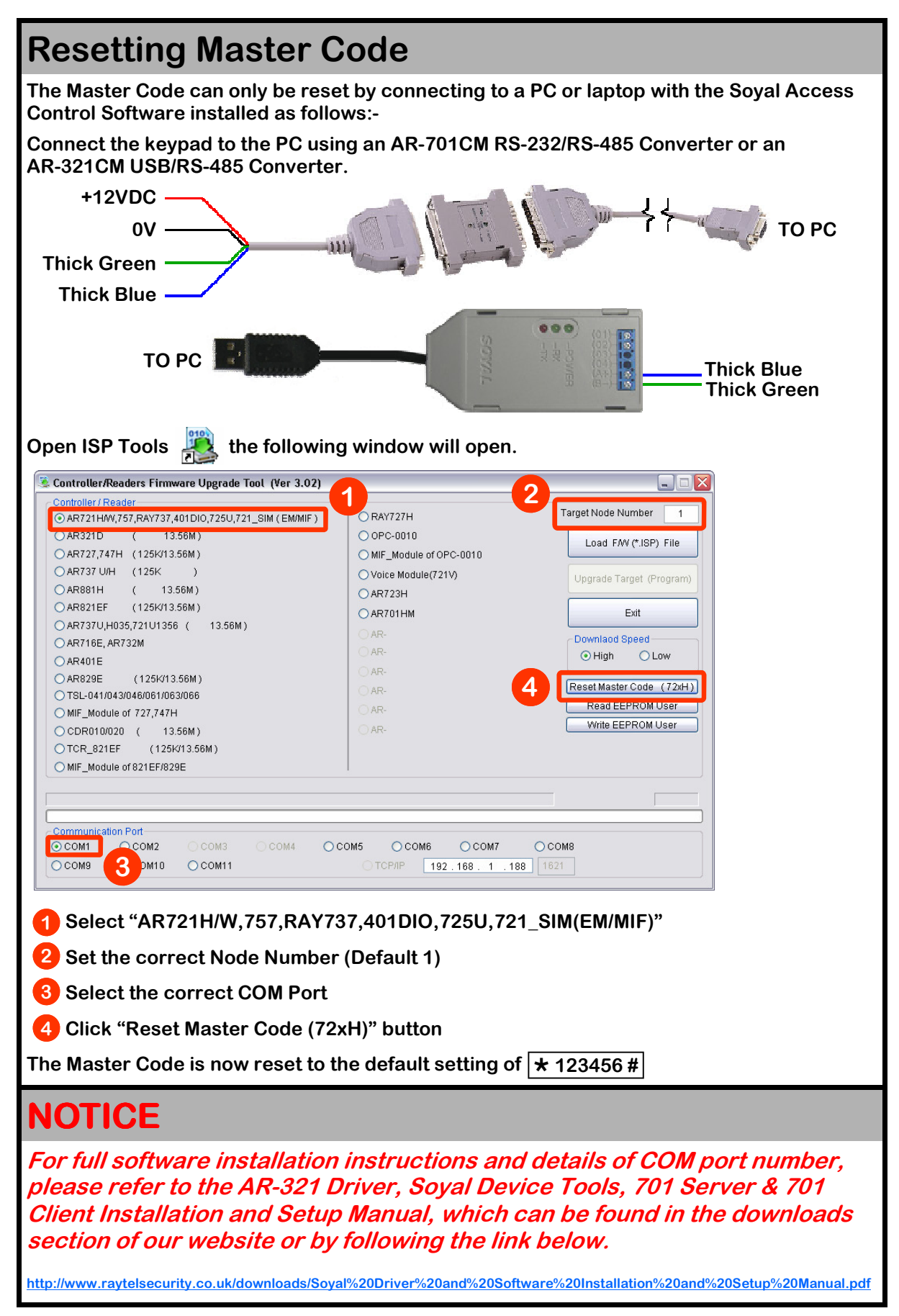

| Connecting Directly to a PC                                                                                                    |                                                                                                    |  |  |  |  |  |
|----------------------------------------------------------------------------------------------------|----------------------------------------------------------------------------------------------------|--|--|--|--|--|
| 1. Setting Node ID                                                                                                    |                                                                                                    |  |  |  |  |  |
| To Set Node ID → 00 ★ Keypad Node ID ★ Virtual 716E Node ID ★ Door Number #                                                                                                    |                                                                                                    |  |  |  |  |  |
| Example                                                                                                    |                                                                                                    |  |  |  |  |  |
| Enter Programming M                                                                                                    | ode $\rightarrow$ <b>* MASTER CODE #</b> $\rightarrow$ 00 * 001 * 001 * 001 # $\rightarrow$ * #                                                                                                    |  |  |  |  |  |
| Setting up the Keypad with 701 Server Software is performed as follows:-<br>Right click on "My Computer" on the desktop, or click on "Start" then right click on "My<br>Computer" |                                                                                                    |  |  |  |  |  |
| Click on "Properties"                                                                                                    | Open         Explore         Search         Manage         Map Network Drive         Disconnect Network Drive         Create Shortcut         Delete         Rename         Properties                                                                                                    |  |  |  |  |  |
| Click on "Hardware"<br>System Properties<br>System Restore<br>General<br>Computer Name<br>Hardware<br>Advanced<br>System:                                                         |                                                                                                    |  |  |  |  |  |
| Click on "Device Mana                                                                                                    | ger" System Properties                                                                                                    |  |  |  |  |  |
|                                                                                                    | System Restore       Automatic Updates       Remote         General       Computer Name       Hardware       Advanced         Device Manager       The Device Manager lists all the hardware devices installed on your computer. Use the Device Manager to change the properties of any device.       Device Manager                                                                                                    |  |  |  |  |  |
| Click on "+" next to "P                                                                                                    | orts (COM & LPT)" 💷 Device Manager                                                                                                    |  |  |  |  |  |
|                                                                                                    | File     Action     View     Help       ←     →     Image: Constrained and the second and the second |  |  |  |  |  |
| "Prolific USB-to-Serial<br>Will show the COM Poi<br>is connected to.                                                                                                    | Comm Port (COM?)"<br>t the USB converter<br>File Action View Help<br>+ + II 2 2 II 2 2 2<br>Bluetooth Serial Port (COM9)<br>Communications Port (COM1)<br>FCP Printer Dort (LPT1)<br>Prolific USB-to-Serial Comm Port (COM2)                                                                                                    |  |  |  |  |  |
| Continued Over                                                                                                    |                                                                                                    |  |  |  |  |  |

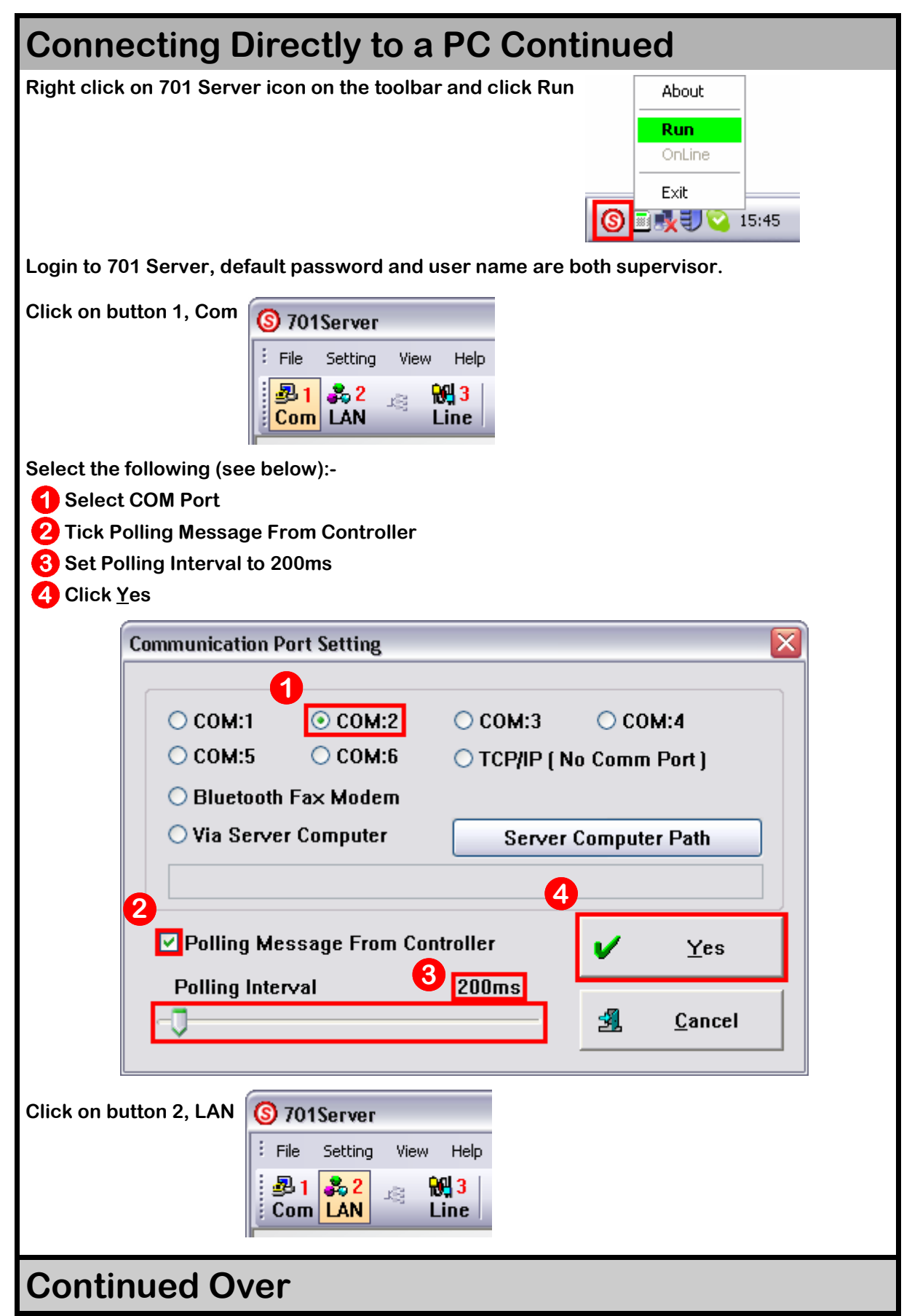

| Connecting Directly to a PC Continued                                                                                                    |                                           |  |  |  |  |  |  |
|----------------------------------------------------------------------------------------------------|-------------------------------------------|--|--|--|--|--|--|
| Select the following (see below):-                                                                                                    |                                           |  |  |  |  |  |  |
| Tick Keypad Node ID                                                                                                    |                                           |  |  |  |  |  |  |
| 2 Select 721E                                                                                                    |                                           |  |  |  |  |  |  |
| <b>3</b> Set LAN BASE to AR-7xx/8xxE                                                                                                    |                                           |  |  |  |  |  |  |
| 4 Set Node Range to 000-007                                                                                                    |                                           |  |  |  |  |  |  |
| 5 Click <u>Y</u> es                                                                                                    |                                           |  |  |  |  |  |  |
| Node Number for Polling                                                                                                    |                                           |  |  |  |  |  |  |
|                                                                                                    | IP Address Port                           |  |  |  |  |  |  |
| <b>1</b> 000 727/747H V3 <b>2</b>                                                                                                    | DIP 0.0.0.0 0 AN BASE                     |  |  |  |  |  |  |
| ☑ 001 721E                                                                                                    | □ IP 0.0.0.0 0 <sup>3</sup> AR-7xx/8xxE ▼ |  |  |  |  |  |  |
| □ 002 716Ev5                                                                                                    | □ IP 0 . 0 . 0 . 0 0 Node Range           |  |  |  |  |  |  |
| 003 881E/82×EV5/725EV2/883E<br>721E                                                                                                    | 🗖 IP 0.0.0.0 0 4 000-007 💌                |  |  |  |  |  |  |
| 004 725H/321H/327H 3K                                                                                                    |                                           |  |  |  |  |  |  |
|                                                                                                    | □ IP 0.0.0.0 0 5 ✓ Yes                    |  |  |  |  |  |  |
| □ 006 821EF \v9<br>□ 007 Al-100                                                                                                    | □ IP 0 . 0 . 0 . 0 0 4 Exit               |  |  |  |  |  |  |
| 821EF V3                                                                                                    |                                           |  |  |  |  |  |  |
| Click on button 3, Line<br>File Setting View Help<br>Click on the box marked +<br>Controller On/Off Line<br>ROOT<br>The Keypad will now be online, indicated<br>by a white Y in a blue disc<br>The Keypad is now online and ready to program. |                                           |  |  |  |  |  |  |
| NOTICE                                                                                                    |                                           |  |  |  |  |  |  |
| Defende the 704 Olient and 704 Comien menuels for the stress in the                                                                                                    |                                           |  |  |  |  |  |  |
| information Refer to Additional Connection Diagram on page 19                                                                                                    |                                           |  |  |  |  |  |  |
| for details on connecting AR-485RFP RS485 repeaters if                                                                                                    |                                           |  |  |  |  |  |  |
| connecting more than 32 Networked Keynads                                                                                                    |                                           |  |  |  |  |  |  |
| connecting more than 52 Networken Reypaus.                                                                                                    |                                           |  |  |  |  |  |  |

| Networking Under an AR-716E                                                                                                    |
|----------------------------------------------------------------------------------------------------|
| 1. Setting Node ID                                                                                                    |
| To Set Node ID → 00 ★ Node ID of Keypad #                                                                                                    |
| Example                                                                                                    |
| 1. Setting Node ID                                                                                                    |
| To Set Node ID →<br>Enter Programming Mode → ★ MASTER CODE # → 00 ★ 001 # → ★ #                                                                                                    |
|                                                                                                    |
|                                                                                                    |
|                                                                                                    |
|                                                                                                    |
|                                                                                                    |
| NOTICE                                                                                                    |
| Refer to the AR-716E manual and 701 Client and 701 Server<br>manuals for further programming information.<br>Refer to Additional Connection Diagram on page 19 for details on<br>connecting AR-485REP RS485 repeaters if connecting more than<br>32 Networked Keypads. |

### **PROGRAMMING TABLE**

| Command List                                                 |                                                                                                    |            |  |  |  |
|--------------------------------------------------------------|----------------------------------------------------------------------------------------------------|------------|--|--|--|
| Function                                                     | Command                                                                                                    |            |  |  |  |
| Entering Programming Mode                                    | * 123456 # or * Master Code # (If Already Changed)                                                                                                    |            |  |  |  |
| Exiting Programming Mode                                     | *#                                                                                                    | M4/6/8     |  |  |  |
| Exiting Programming Mode<br>and Enabling Arming Status       | * * #                                                                                                    | M4/6/8     |  |  |  |
| Node ID Setting Connected to<br>716E For More Than 254 Units | 00 ★ NNN # (NNN = Node ID: 001 – 254)                                                                                                    | M4/8       |  |  |  |
| Node ID Setting Connected<br>To PC For Up to 254 Units       | 00 <b>*</b> NNN <b>*</b> VVV <b>*</b> nnn <b>#</b> (NNN = Node ID of K50i, VVV = Virtual 716E Node ID, nnn = Door Number)                                            | M4/8       |  |  |  |
| Lock Relay Time Setting                                      | <b>02 ★ TTT #</b> (TTT = Lock Relay Time,000 = Toggle, 001 – 600 = 1 – 600 Sec,<br>601 – 609 = 0.1 – 0.9 Sec)                                                        | M4/6/8     |  |  |  |
| Arming Relay Time Setting                                    | 03 <b>★ TTT #</b> (TTT = Door Relay Time, 000 = Toggle, 001 – 600 = 1 – 600 Sec)                                                                                     | M4/6/8     |  |  |  |
| Control Mode Setting                                         | <b>04 ★ N #</b> (N = Mode 4/6/8)                                                                                                    | M4/6/8     |  |  |  |
| Arming Delay Time Setting                                    | <b>05 ★ TTT #</b> (TTT = Arming Delay Time, 001 – 600 = 1 – 600 Sec)                                                                                                 | M4/6/8     |  |  |  |
| Alarm Delay Time Setting                                     | 06 <b>★ TTT #</b> (TTT = Arming Delay Time, 001 – 600 = 1 – 600 Sec)                                                                                                 | M4/6/8     |  |  |  |
| Auto-Open Zone Setting                                       | <b>08 ★ N ★ HHMMHHMM ★ 1111111 #</b> (N = 2 Sets of Auto Open Zone,<br>HHMMHHMM = Start Time to End Time, 1111111 = Days S/M/T/W/T/F/S -<br>0 = Disable, 1 = Enable) | M4/6/8     |  |  |  |
| Master Code Setting                                          | <b>09 ★ PPPPPRRRRRR #</b> (PPPPPP = Master code, RRRRRR = Repeat<br>Master Code)                                                                                     | M4/6/8     |  |  |  |
| Deleting Tokens/User Codes                                   | 10 * SSSSS * EEEEE # (SSSSS = Start Address, EEEEE = End Address)                                                                                                    | M4/6/8     |  |  |  |
| Setting PWD/PIN                                              | 12 <b>* UUUUU * PPPP #</b> (UUUUU = User Address, PPPP = 4 – Digit User<br>Code)                                                                                     | M4/6/8     |  |  |  |
| Arming Output Time Setting                                   | 14 <b>* TTT</b> # (TTT = Arming Output Time, 001 – 250 = 1 – 250 Sec)                                                                                                | M4/6/8     |  |  |  |
| Duress Code Setting (M4/M8)<br>Common Code Setting (M6)      | <pre>15 * PPPP # (PPPP = 4 Digit Duress Code) 15 * PPPP # (PPPP = 4 – Digit Common Code - Set to 0000 to disable)</pre>                                              | M4/8<br>M6 |  |  |  |
| Door Close Time                                              | <b>18 ★ TTT #</b> (TTT = Door Close Time, 001 – 600 = 1 – 600 Sec, Default = 15 Sec)                                                                                 | M4/6/8     |  |  |  |
| Adding Tokens                                                | <b>19 * UUUUU * QQQQQ #</b> (UUUUU = User Address, QQQQQ = Token<br>Quantity)                                                                                        | M4/6/8     |  |  |  |
| Factory Setting 1                                            | 20 <b>★ DDD #</b> (DDD – Refer to Chart A 20*DDD# on Page 29 for Details)                                                                                            | M4/6/8     |  |  |  |
| Lift Control Setting:<br>Multi Doors                         | 21 <b>* UUUUU * S * FFFFFFF #</b> (UUUUU = User Address, S & F - Refer to Charts on Page 25 for Details)                                                             | M4/6/8     |  |  |  |
| Relay Time Of Lift Controller<br>Setting                     | 23 * NNN * TTT # (NNN = Node ID, TTT = Relay Time, 001 – 600 = 1 – 600<br>Sec)                                                                                       | M4/6/8     |  |  |  |
| Factory Setting 2                                            | 24 <b>★ DDD #</b> (DDD – Refer to Chart B 24*DDD# on Page 29 for Details)                                                                                            | M4/6/8     |  |  |  |
| Real Time Clock Setting (Stand-Alone)                        | <b>25 ★ YYMMDDHHmmss #</b> (YYMMDDHHmmss = Year/Month/Day/Hour/<br>Minute/Second)                                                                                    | M4/6/8     |  |  |  |
| Anti-Passback (Enable User)                                  | 26 * SSSSS * EEEEE # (SSSSS = Start Address, EEEEE = End Address)                                                                                                    | M4/6/8     |  |  |  |
| Lift Control Setting (Single Door)                           | 27 <b>* UUUUU * FF #</b> (UUUUU = User Address, FF = Floor Number 01 – 32)                                                                                           | M4/6/8     |  |  |  |
| Force Open Alarm Setting                                     | 28 * NNN # (NNN – Refer to Chart C 28*NNN# on Page 29 For Details)                                                                                                   | M4/6/8     |  |  |  |
| Delete All Users                                             | 29 * 29 * # followed by * #                                                                                                    | M4/6/8     |  |  |  |

#### **TABLE OF USERS**

Name of On-Site Programmer(s): \_\_\_\_\_ Installation Company:

| DEFAULT MASTER CODE:- * 123456 # |            |     | Tel:<br>Date:            |           |      |  |
|----------------------------------|------------|-----|--------------------------|-----------|------|--|
| USER MASTER CODE:                |            |     | Lock Time:<br>Lock Type: |           |      |  |
| User Address                     | Users Name | Ca  | rd ID                    | User Code | Date |  |
|                                  |            |     | ;                        |           |      |  |
|                                  |            | ;   |                          |           |      |  |
|                                  |            |     | ;                        |           |      |  |
|                                  |            |     | ;                        |           |      |  |
|                                  |            | ;   |                          |           |      |  |
|                                  |            |     | ;                        |           |      |  |
|                                  |            | ;   |                          |           |      |  |
|                                  |            | ;   |                          |           |      |  |
|                                  |            |     | ;                        |           |      |  |
|                                  |            | ;   |                          |           |      |  |
|                                  |            |     | ;                        |           |      |  |
|                                  |            |     | ;                        |           |      |  |
|                                  |            |     | ;                        |           |      |  |
|                                  |            |     | ;                        |           |      |  |
|                                  |            |     | ;                        |           |      |  |
|                                  |            |     | ;                        |           |      |  |
|                                  |            |     | ;                        |           |      |  |
|                                  |            |     | ;<br>•                   |           |      |  |
|                                  |            |     | ;<br>·                   |           |      |  |
|                                  |            |     | ,                        |           |      |  |
|                                  |            | ,   |                          |           |      |  |
|                                  |            | , , |                          |           |      |  |
|                                  |            |     | ,                        |           |      |  |
|                                  |            |     | ;                        |           |      |  |
|                                  |            | ;   |                          |           |      |  |
|                                  |            | ;   |                          |           |      |  |
|                                  |            | ;   |                          |           |      |  |
|                                  |            | ;   |                          |           |      |  |
|                                  |            | ;   |                          |           |      |  |
|                                  |            | ;   |                          |           |      |  |
|                                  |            |     | ;                        |           |      |  |
|                                  |            | ;   |                          |           |      |  |
|                                  |            | ;   |                          |           |      |  |
|                                  |            | ;   |                          |           |      |  |
|                                  |            | ;   |                          |           |      |  |
|                                  |            | ;   |                          |           |      |  |
|                                  |            |     | ;                        |           |      |  |
|                                  |            |     | ;                        |           |      |  |
|                                  |            |     | ;                        |           |      |  |
|                                  |            |     | ;                        |           |      |  |
|                                  |            | ;   |                          |           |      |  |
|                                  |            | ;   |                          | +         |      |  |
|                                  |            | · · |                          | +         |      |  |
|                                  |            | , , |                          | +         |      |  |
|                                  |            | , , |                          | +         |      |  |
|                                  |            | , , |                          |           |      |  |
|                                  |            | , , |                          | 1         |      |  |
|                                  |            | , , |                          | 1         |      |  |
|                                  |            |     |                          | 1         |      |  |

We recommend this page should be filled in and regularly updated and kept in a safe and secure location by the person responsible for the upkeep of the system.